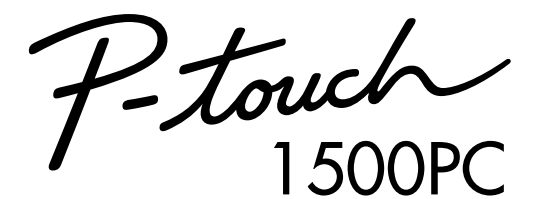

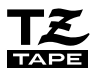

Model : PT-1500PC

## **Quick Reference**

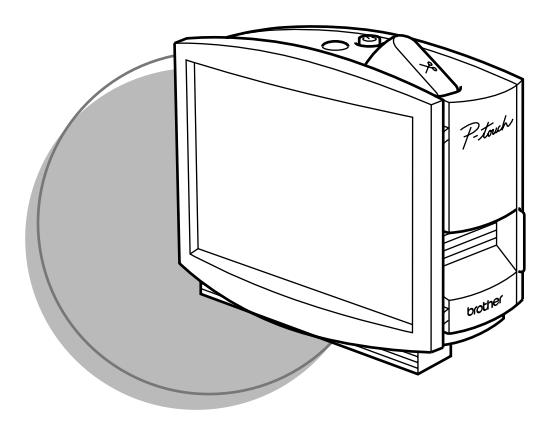

- Read this Quick Reference before you start using your P-touch.
- Keep this Quick Reference in a handy place for future reference.

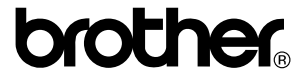

Thank you for purchasing the P-touch 1500PC!

With your new Brother label printer, you can print personalized labels for any purpose. Simply insert a label cassette into the PT-1500PC, design your label with the enclosed P-touch label-designing software, and then print it out. Your customized label prints out in seconds. Label tape cassettes are available in various sizes and colors—ideal for color-coded labeling or any other special labeling needs.

Two label-designing applications are available on the enclosed CD-ROM. The easy-to-use P-touch Quick Editor software allows text to be entered and formatted quickly so that simple labels can be printed instantly. The more advanced P-touch Editor Ver. 3.1 application not only automates complex layout functions, but it also includes a variety of pre-formatted templates for immediate use.

## Federal Communications Commission (FCC) Declaration of Conformity (For USA Only)

| : | Brother International Corporation    |
|---|--------------------------------------|
|   | 100 Somerset Corporate Boulevard     |
|   | Bridgewater, NJ 08807-0911 USA       |
|   | TEL : (908) 704-1700                 |
|   |                                      |
| : | Brother Label Printer P-touch 1500PC |
| : | PT-1500PC                            |
|   | :                                    |

complies with Part 15 of the FCC Rules. Operation is subject to the following two conditions: (1) this device may not cause harmful interference, and (2) this device must accept any interference received, including interference that may cause undesired operation.

This equipment has been tested and found to comply with the limits for a Class B digital device, pursuant to Part 15 of the FCC Rules. These limits are designed to provide reasonable protection against harmful interference in a residential installation. This equipment generates, uses, and can radiate radio frequency energy and, if not installed and used in accordance with the instructions, may cause harmful interference to radio communications. However, there is no guarantee that interference will not occur in a particular installation. If this equipment does cause harmful interference to radio or television reception, which can be determined by turning the equipment off and on, the user is encouraged to try to correct the interference by one or more of the following measures:

- Reorient or relocate the receiving antenna.
- Increase the separation between the equipment and receiver.
- Connect the equipment to an outlet on a circuit different from that to which the receiver is connected.
- Consult the dealer or an experienced radio/TV technician for help.
- The enclosed interface cable should be used in order to ensure compliance with the limits for a Class B digital device.
- Changes or modifications not expressly approved by Brother Industries, Ltd. could void the user's authority to operate the equipment.

Patent numbers and patent publication numbers which are related to this product are as below:USP4839742USP4983058USP4927278USP5009530USP4976558USP5069557

### Table of contents

| Unpacking                                             | 2  |
|-------------------------------------------------------|----|
| General description                                   | 2  |
| General precautions                                   | 2  |
| Inserting a photo into the photo frame                | 3  |
| Tape cassettes                                        | 3  |
| Changing the tape caessette                           | 4  |
| Connecting the AC adapter                             | 4  |
| Power/Feed key                                        | 5  |
| Connecting the USB interface cable                    | 5  |
| Software and printer driver                           | 5  |
| For PC-compatible users (Windows® 98/98SE/Me/2000)    | 6  |
| Before installation                                   | 6  |
| Installing P-touch Quick Editor                       | 6  |
| Installing P-touch Editor Ver. 3.1                    | 8  |
| Installing the printer driver                         | 9  |
| Reading the User's Guide                              | 9  |
| Uninstalling the software and printer driver          | 10 |
| Replacing, deleting or adding another printer driver  | 10 |
| For Macintosh users                                   | 11 |
| Before installation                                   | 11 |
| Installing P-touch Quick Editor                       | 12 |
| Installing P-touch Editor Ver. 3.1                    | 12 |
| Selecting the driver                                  | 13 |
| Reading the User's Guide                              | 13 |
| Uninstalling the software and printer driver          | 14 |
| Starting up the P-touch Editor software               | 15 |
| Starting up P-touch Quick Editor                      | 15 |
| Starting up P-touch Editor Ver. 3.1                   | 15 |
| Using P-touch Quick Editor                            | 16 |
| Specifying a label size                               | 16 |
| Entering text                                         | 16 |
| Importing text                                        | 17 |
| Using the Text History list                           | 17 |
| Adding a symbol                                       | 17 |
| Changing the background color                         | 17 |
| Viewing the text                                      | 17 |
| Printing                                              | 17 |
| Hiding/displaying P-touch Quick Editor (Windows only) | 18 |
| Quitting P-touch Quick Editor                         | 18 |
| Printing a label                                      | 18 |
| Removing the label backing                            | 19 |
| Quitting P-touch Quick Editor                         | 19 |
| Maintenance                                           | 19 |
| Cleaning the print head and roller                    | 19 |
| Troubleshooting                                       | 20 |
| Monitoring the P-touch status                         | 20 |
| Problem-solving                                       | 21 |
| Machine specifications                                | 21 |
| Accessories                                           | 22 |

### Unpacking

- PT-1500PC (with photo frame attached)
- 1/2" (12 mm) wide TZ tape cassette (black characters on white tape; 16' 3/8" (5 meters))
- · AC adapter (model AD-60; for plugging the PT-1500PC into the AC outlet)
- USB Interface cable (for connecting the PT-1500PC to either an IBM PC-compatible or Macintosh computer)
- Quick Reference
- · CD-ROM containing the PC and Mac software and their manuals

### **General description**

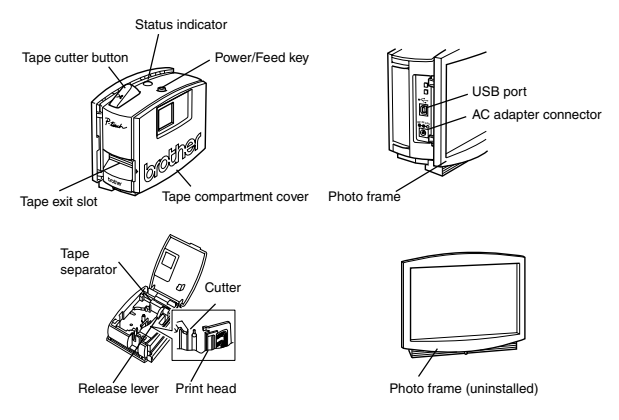

### **General precautions**

- Use only Brother TZ tapes with this machine. Do not use tapes that do not have the TZ mark.
- Do not pull on the tape being fed from the P-touch. Otherwise, the tape cassette may be damaged.
- Avoid using the machine in extremely dusty places, and keep it out of both direct sunlight and rain.
- · Do not expose the machine to high temperatures or high humidity.
- · Do not leave any rubber or vinyl objects on the machine for an extended period of time. Doing so may cause staining.
- · Do not clean the machine with alcohol or other organic solvents. Use a soft, dry cloth only.
- · Do not put any foreign objects into or anything on the machine.
- To avoid injures, do not touch the cutter's edge.
- Do not touch the print head, which becomes very hot when the P-touch is used. Even after the machine is turned off, the
  print head remains hot for some time.
- Use only the enclosed AC adapter (model AD-60) designed exclusively for this machine. Use of any other adapter will
  void the warranty.
- · Use only the enclosed USB interface cable. Use of any other cable will void the warranty.
- · When the machine is not being used for a long period of time, disconnect the AC adapter.
- · Do not try to disassemble the P-touch.
- IBM<sup>®</sup> is a trademark of International Business Machines, Inc.
- Microsoft<sup>®</sup> and Microsoft Windows<sup>®</sup> are registered trademarks of Microsoft Corp. in the US and other countries.
- Macintosh and Power Macintosh are registered trademarks of Apple Computer, Inc.
- All other software and product names mentioned are trademarks or registered trademarks of their respective companies.

### Inserting a photo into the photo frame

A photo can be inserted into the photo frame attached to the PT-1500PC, turning it into a decorative addition to your workspace.

Insert a photo into the photo frame in either of the following two ways:

- · By removing the photo frame from the PT-1500PC
  - Remove the photo frame from the PT-1500PC by carefully pulling off the frame, grabbing it from the back of the PT-1500PC as shown.
    - Be careful that the tape compartment cover is not opened when removing the photo frame.
  - Remove the cardboard backing and the clear protective sheet from the photo frame.
  - Stack the clear protective sheet, the photo, and the cardboard backing in that order, facing down.
  - Insert one end of the stack under the two tabs on one side of the frame, and then insert the stack under the two tabs on the other side of the frame.
  - Attach the photo frame to the side of the PT-1500PC opposite to the tape compartment cover.
- Without removing the cardbord backing and the clear protective sheet from the photo frame
  - Slide the photo between the cardbord backing and the clear protective sheet.

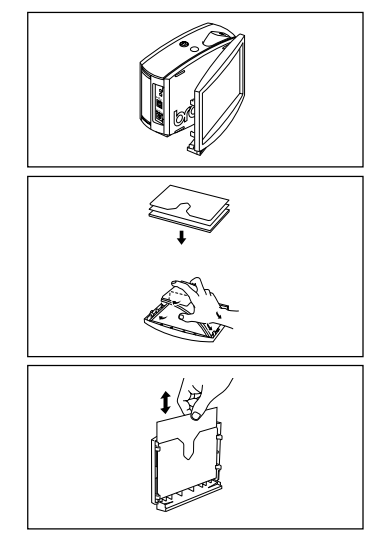

### **Tape cassettes**

- Do not pull on the tape being fed from the machine, otherwise the tape cassette may be damaged.
- If the label is attached to a wet or dirty surface, it may easily peel off. Before affixing the label, clean
  the surface where it will be attached.
- Depending on the environmental conditions and the material, condition, roughness, and shape of
  the affixing surface, the label may move out of place or peel off. In order to test the label's adhesive
  strength or before using this label where safety is a particular concern, test the label by affixing a
  small piece of it to a hidden area of the intended surface.
- · Sunlight, wind and rain may cause the color of the label to fade or the label to peel off.
- Markings made with oil-based or water-based ink may be visible through a label affixed over them. To hide the markings, use two labels layered on top of each other, or use tape with a dark background.
- · This tape may not be adequate in cases where liabilities may result due to damage or injuries.

### Changing the tape cassette

- Lift open the tape compartment cover. The installed cassette is also released.
  - Be careful that the photo frame does not fall off when the tape compartment cover is opened.
- If a tape cassette is already installed, remove it by pulling it straight up.
- If the ink ribbon in the tape cassette to be installed is loose, use your finger to wind the toothed wheel in the direction of the arrow on the cassette until there is no slack in the ribbon. Also, make sure that the end of the tape feeds under the tape guide.
  - If you are inserting a new tape cassette provided with a stopper, be sure to remove the stopper.
- Insert the tape cassette firmly into the tape compartment, making sure that the entire back of the cassette touches the bottom of the compartment.
  - When inserting the tape cassette, make sure that the ink ribbon does not catch on the corner of the metal guide.
- Securely close the tape compartment cover by pressing down on the textured area of the cover near the tape exit slot.

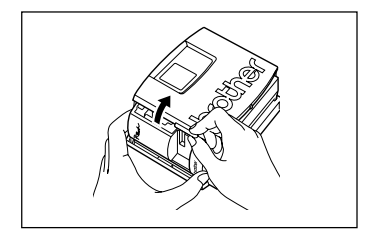

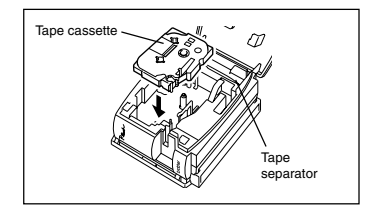

### Connecting the AC adapter

Connect the AC adapter to the PT-1500PC as described below.

- Insert the plug on the adapter cord into the connector marked DC IN 9.5V on the PT-1500PC.
- Insert the plug on the adapter into the nearest standard electrical outlet. The status indicator lights up in green to indicate that the machine is on.
  - To turn off the PT-1500PC, press the Power/Feed key so that the status indicator goes off.

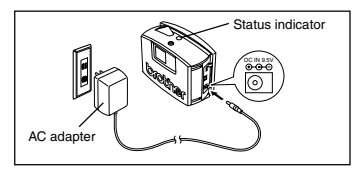

### **Power/Feed key**

The power/feed key (b) can be used both for turning on and off the PT-1500PC and for feeding out tape.

- To turn the PT-1500PC on or off:
  - Press d once.
- To feed out some tape:
  - Hold down 🕁 for at least two seconds.

### Connecting the USB interface cable

Connect the PT-1500PC to the computer as described below.

When connecting the PT-1500PC to an IBM PC-compatible computer, label-designing software and the printer driver must be installed before the PT-1500PC is connected to the computer and plugged in using the AC adapter. Follow the installation procedures on pages 6 through 10 to install the software and the printer driver, and then connect the PT-1500PC to the computer when you are instructed to do so.

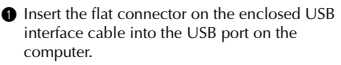

Insert the square connector on the enclosed USB interface cable into the USB port

- (♠♠♠) on the PT-1500PC.
- When making a USB connection through a hub, a proper connection may not be possible due to the type of hub used. If printing is not possible with a hub connection, try connecting the PT-1500PC directly to the computer using the USB interface cable.

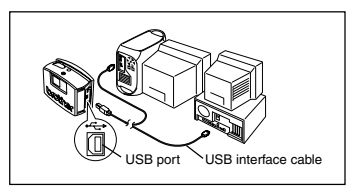

### Software and printer driver

Brother Co., Ltd. and its suppliers possess all rights and copyrights to this software (including, but not limited to, the programming, images, clip art, templates, and text incorporated into the software), the text in the enclosed manuals, and duplicates of the software. This software, either in part or in whole, may not be duplicated, modified, reverse-engineered, disassembled or decompiled without permission.

With the enclosed CD-ROM, the following can be installed:

- P-touch Quick Editor
- P-touch Editor Ver. 3.1
- PT-1500PC printer driver

### For PC-compatible users (Windows® 98/98SE/Me/2000)

Before labels can be printed on the PT-1500PC, label-designing software and the PT-1500PC printer driver must be installed. In order to design labels that can be printed on the PT-1500PC, two applications are available on the enclosed CD-ROM: P-touch Quick Editor and P-touch Editor Ver. 3.1

#### **Before installation**

Check that your system configuration meets the following requirements. Computer: IBM PC or compatible Operating system: Microsoft® Windows® 2000 or pre-installed with Microsoft® Windows® 98/985E/Me Hard disk free space: At least 20 MB Available memory: Minimum 32 MB Monitor: VGA or higher graphics card USB port CD-ROM drive *T* Do not connect the PT-1500PC to the computer before installing the label-designing software,

- Do not connect the PT-1500PC to the computer before installing the label-designing software, otherwise it may not be installed correctly. Be sure not to connect the PT-1500PC until you are instructed to do so.
- For installation on Windows<sup>®</sup> 2000, administrator privileges are required. In addition, printing requires power user or administrator privileges. This software cannot be operated in Users groups.

### **Installing P-touch Quick Editor**

The P-touch Quick Editor software provides quick access to the more simple label-designing features for easy text input and instant printing of labels. Install the P-touch Quick Editor software on a PC as described below.

 Insert the enclosed CD-ROM into the computer's CD-ROM drive. A dialog box appears, allowing you to select what to install.

| March Orick Editor                                                  | Privat Editor                                                                 |
|---------------------------------------------------------------------|-------------------------------------------------------------------------------|
| Port Editor                                                         | Prouch Editor Voc.31 the printer<br>diversed the mesual will be<br>installed. |
|                                                                     | Deve                                                                          |
| Prouch Editor Vier 3.1 and the<br>printer driver will be installed. | The poster close will be available at the                                     |
|                                                                     |                                                                               |

To install just the printer driver, click the bottom button (Driver) on the right side. The first Driver Setup dialog box appears, informing you that the PT-1500PC printer driver will be installed.

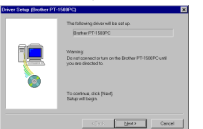

Continue with the procedure in Installing the printer driver on page 9.

To install the P-touch Editor Ver. 3.1 software, click the top button (P-touch Editor) on the right side. Then, continue with the procedure in Installing P-touch Editor Ver. 3.1 on page 8.

If the dialog box does not automatically appear, double-click "My Computer" on the desktop, double-click the icon for the CD-ROM drive containing the CD-ROM, and then double-click "Setup.exe" to display the dialog box.

Click the left button (P-touch Quick Editor). The InstallShield® Wizard for installing the P-touch Quick Editor software starts up, and then the Welcome dialog box appears.

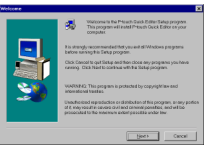

3 Carefully read the contents of the dialog box, and then click the Next button to continue. The User Information dialog box appears.

| J        | Type your some balance. You must show type the nome of the company<br>you must be |
|----------|-----------------------------------------------------------------------------------|
| <b>N</b> | Dentery Protects.116                                                              |
|          | (gud. Hert) Carcel                                                                |

Type the necessary information into the appropriate boxes (If the information has already been registered in Windows®, it will automatically appear.), and then click the Next button. A dialog box appears, asking for confirmation of the entered information.

| You have provided the to     | Reving registration information: |
|------------------------------|----------------------------------|
| Nanci                        | M Sinth                          |
| Company:                     | Brother Co. Ud.                  |
| Is this registration informe | tion carred?                     |
| <u></u>                      | 80                               |

- Click the Yes button to register the entered information.
  - To change the information, click the No button, and then return to step 3.

The Choose Destination Location dialog box appears.

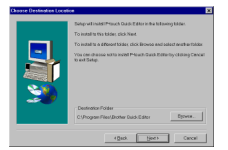

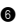

6 Click the Next button to begin installation.

After P-touch Quick Editor is installed, a dialog box appears, allowing you to select where the shortcut to P-touch Ouick Editor will be added.

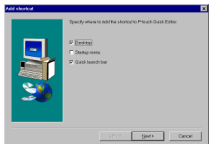

8 Select the desired location for the shortcut, and then click the Next button. A dialog box appears, allowing you to select whether or not to install the printer driver.

| Oversite | •           | 8                  |
|----------|-------------|--------------------|
| ٢        | DEAL INSTAL | the proter dissert |
|          | X89         | Ur .               |

To install the printer driver, click the Yes button. The first Driver Setup dialog box appears, informing you that the PT-1500PC printer driver will be installed.

| inverSetup (Souther P1 | -554840                                                                        | - |
|------------------------|--------------------------------------------------------------------------------|---|
|                        | The following device will be set up.<br>(Bushes PT-1583PC                      |   |
| <b>I</b>               | Waning<br>Downloaned a fair on the Bother PT-1988PC will<br>you we directed to |   |
| (0)                    | To continue, dick (Hand)<br>Samp will beign                                    |   |
|                        | Con Beach                                                                      | - |

Continue with the procedure in Installing the printer driver on page 9.

If the printer driver is already installed, click the No button. A dialog box appears, showing that installation is finished.

| In the Addression of Bank Druger connected.<br>In the Address and Bargering Stars, you manifered and PAR address are your and<br>and endering comparison from<br>and endering comparison from<br>and endering comparison from<br>the address and the address and then citled President<br>to address |
|----------------------------------------------------------------------------------------------------|
| (1.c) Philb                                                                                                    |
|                                                                                                    |

Select "Yes, I want to restart may computer now.", click the Finish button to restart the computer, and then remove the CD-ROM from the CD-ROM drive.

### Installing P-touch Editor Ver. 3.1

The P-touch Editor Ver. 3.1 software includes a variety of more complex functions for printing barcodes and images, enabling you to design just about any label that you can imagine. Install the P-touch Editor Ver. 3.1 software on a PC as described below.

 Insert the enclosed CD-ROM into the computer's CD-ROM drive. A dialog box appears, allowing you to select what to install.

|       |                                                                                 | teach Oxich Editor Setup                                          |
|-------|---------------------------------------------------------------------------------|-------------------------------------------------------------------|
|       |                                                                                 | Salact the components that you want to install                    |
|       | Physic Editor                                                                   | Privel Over Editor                                                |
| 4     | Prouch Editor Voc.31 the pointer<br>discussed the second will be<br>restricted. | Provide Editor                                                    |
|       | Deve                                                                            |                                                                   |
| 0     | The particulation with a                                                        | Phosch-Editor Vier 31 and the<br>printer driver will be installed |
| and 1 |                                                                                 | 2                                                                 |
| N     |                                                                                 | 2                                                                 |

To install just the printer driver, click the bottom button (Driver) on the right side. The first Driver Setup dialog box appears, informing you that the PT-1500PC printer driver will be installed.

Continue with the procedure in Installing the printer driver on page 9.

To install the P-touch Ouick Editor software, click the left button (P-touch Quick Editor). Then, continue with the procedure in Installing P-touch Quick Editor on page 6.

If the dialog box does not automatically appear, double-click "My Computer" on the desktop, double-click the icon for the CD-ROM drive containing the CD-ROM, and then double-click "Setup.exe" to display the dialog box.

2 Click the top button (P-touch Editor) on the right side. The InstallShield® Wizard for installing the P-touch Editor Ver. 3.1 software starts up, and then the Welcome dialog box appears.

8 Follow the instructions that appear and continue with the installation. During installation, the following installation methods will be available

#### Typical

All of the basic options (P-touch Editor Ver. 3.1. clip art, Auto Format templates, Help, and 13 fonts) are installed.

#### Compact

Only P-touch Editor Ver. 3.1 is installed.

#### Custom

Editor: P-touch Editor Ver. 3.1 Clip Art: Illustrations for the P-touch Editor Ver. 3.1 Clip Art function Fonts: 13 fonts Auto Format Templates: Templates for

the Auto Format function User's Guide: User's Guide (HTML) for

the P-touch Editor Ver. 3.1

The User's Guide can also be viewed from the CD-ROM without installing it onto the computer.

Help: Help files for P-touch Editor Ver. 3.1

If the Change button can be clicked while an option is selected, sub-components can be selected. Click the Change button to display the Select Sub-components dialog box, and then select the subcomponents that you wish to install by putting a check mark beside them. If certain options or sub-components are not installed, some P-touch Editor Ver. 3.1 functions may not be available. After selecting the desired sub-components, click the Continue button.

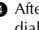

After P-touch Editor Ver. 3.1 is installed, a dialog box appears, allowing you to select whether or not to install the printer driver.

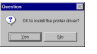

To install the printer driver, click the Yes button. The first Driver Setup dialog box appears, informing you that the PT-1500PC printer driver will be installed.

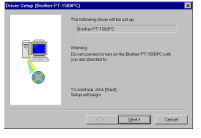

Continue with the procedure in *Installing the* printer driver below.

If the printer driver is already installed, click the No button. A dialog box appears, showing that installation is finished.

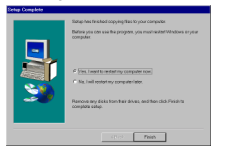

Select "Yes, I want to restart may computer now.", click the Finish button to restart the computer, and then remove the CD-ROM from the CD-ROM drive.

### Installing the printer driver

With Plug-and-Play, new devices connected to the system are detected, and their drivers are automatically installed. Since the PT-1500PC will be connected through the USB port, its driver will be installed with Plug-and-Play. Be sure to read the installation instructions described below before installing the printer driver supplied on the CD-ROM.

Be sure not to connect the PT-1500PC until you are instructed to do so.

 Click the Next button. A dialog box appears, instructing you to connect the PT-1500PC to the computer.

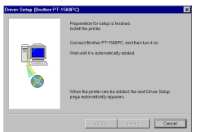

Connect the PT-1500PC to the computer using the enclosed USB interface cable as described on page 5, and then turn on the PT-1500PC. A dialog box appears, showing that the printer driver has been installed.

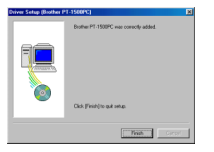

Click the Finish button. A dialog box appears, showing that installation is finished.

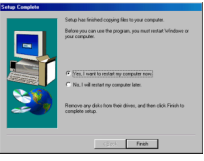

 Select "Yes, I want to restart my computer now.", click the Finish button to restart the computer, and then remove the CD-ROM from the computer.

#### Reading the User's Guide

The P-touch Editor User's Guide can be viewed either by inserting the CD -ROM into the drive each time you wish to refer to it or by installing it onto your hard disk so that it is quickly available at any time. Since the User's Guide is an HTML document, a browser is needed to read it.

- · From the CD-ROM:
  - Start up Windows Explorer.
  - 2 Select the CD-ROM drive.
  - Oouble-click "Main.htm" in the Manual folder within the Ptouch folder on the CD-ROM.
- · From the P-touch Editor 3.1 group window:
  - Double-click The User's Guide P-touch Editor Ver3.1 icon.
- With the Start button:
  - Click the Start button in the taskbar to display the Start menu.
  - 2 Select "Programs".
  - Select "P-touch Editor 3.1".
  - Click "The User's Guide P-touch Editor Ver3.1".

## Uninstalling the software and printer driver

Uninstall the P-touch Editor Ver. 3.1/P-touch Quick Editor software from a PC as described below.

- Start up Windows<sup>®</sup> 98/98SE/Me/2000.
- Click the Start button in the taskbar, select "Settings", and then click "Control Panel".
- In the Control Panel window, double-click "Add/Remove Programs".

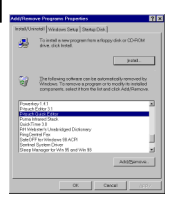

- In the Add/Remove Programs Properties dialog box, select "P-touch Quick Editor" (to delete the P-touch Quick Editor software) or "P-touch Editor 3.1" (to delete the P-touch Editor Ver. 3.1 software), and then click the Add/Remove button.
- A message appears, asking if you wish to delete the selected application. Click the Yes button to delete the application.
  - If you do not wish to delete the application, click the No button.
- In the dialog box that appears, indicating that the application is deleted, click the OK button.

## Replacing, deleting or adding another printer driver

- Turn off the PT-1500PC, and then disconnect it from the computer.
- Insert the enclosed CD-ROM into the computer's CD-ROM drive. A dialog box appears, allowing you to select what to install.

| Prinack Quick Editor Setup |                                                                               |
|----------------------------|-------------------------------------------------------------------------------|
| Part                       | - Prisch Editor Vol.31 tre pristor<br>Brue ned the second rel bio<br>probleta |
| * Cluck Editor             | -Diver<br>The pertur diver will be<br>restrict.                               |
| <u>&gt;</u>                | Cercel                                                                        |

If the dialog box does not automatically appear, double-click "My Computer" on the desktop, double-click the icon for the CD-ROM drive containing the CD-ROM, and then double-click "Setup.exee" to display the dialog box.

Click the bottom button (Driver) on the right side. The first Driver Setup dialog box appears, allowing you to select whether to replace, delete or add another PT-1500PC printer driver.

| Crimer Setup (Diother P | 1-1500fc]                                                                                                    |   |
|-------------------------|----------------------------------------------------------------------------------------------------|---|
|                         | Dath of PT 1500°C         Lower PC 1000°C           Papera and two series PT 1500°C         P           P         Byteline and two series PT 1500°C           P         Byteline and two PT 1500°C           P         Byteline both PT 1500°C           P         Byteline both PT 1500°C           Values         Byteline both PT 1500°C           Station connect on Lan on the Both PT 1500°C         Station connect on Lan on the Both PT 1500°C           Station connect on Lan on the Both PT 1500°C         Station connect on Lan on the Both PT 1500°C |   |
|                         | (\$9% Het) Care                                                                                                    | • |

- Select the desired operation, and then click the Next button.
  - If "Replace with new Brother PT-1500PC" is selected, the previously installed printer driver is deleted, and replaced with a new one. Select this option when upgrading the printer driver, or when running Windows" 2000 and changing to a PT-1500PC with a different serial number.

If "Add Brother PT-1500PC" is selected, a new printer driver is added. With USB on Windows" 98/Me, only a port is added without adding the PT-1500PC as a new printer. Select this option when connecting and using multiple PT-1500PCs with the same computer.

#### If "Replace with new Brother PT-1500PC" or "Add Brother PT-1500PC" was selected: A

dialog box appears, instructing you to connect the PT-1500PC to the computer.

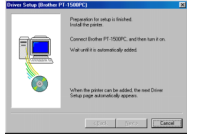

Connect the PT-1500PC to the computer using the enclosed USB interface cable as described on page 5, and then turn on the PT-1500PC. A dialog box appears, showing that the printer driver has been installed.

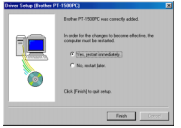

Select "Yes, restart immediately.", and then click the Finish button to restart the computer.

#### If "Delete Brother PT-1500PC" was selected:

A dialog box appears, asking for confirmation to delete all PT-1500 printer drivers.

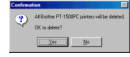

Click the Yes button. A dialog box appears, showing that the printer drivers have been deleted.

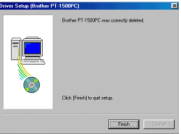

Click the Finish button. If a dialog box appears, explaining that the computer should be restarted, select the option for restarting the computer, and then click the Finish button.

### For Macintosh users

Before labels can be printed on the PT-1500PC, label-designing software and the PT-1500PC printer driver must be installed. In order to design labels that can be printed on the PT-1500PC, two applications are available on the enclosed CD-ROM: P-touch Quick Editor and P-touch Editor Ver. 3.1

#### **Before installation**

Check that your system configuration meets the following requirements.

Computer: Macintosh Operating system: Mac OS 8.6 or later

\* This software is only compatible with Mac OS X classic.

The Mac version of the software is for a Mac with an English operating system. If the software is installed on a Mac with an operating system in a different language, the software may not run properly.

Hard disk free space: At least 30 MB

A few hundred megabytes of additional free space may be needed when printing long labels or large amounts of data.

Available memory free space: Minimum 24 MB USB port CD-ROM drive

### **Installing P-touch Quick Editor**

The P-touch Quick Editor software provides quick access to the more simple label-designing features for easy text input and instant printing of labels. Install the P-touch Quick Editor software on a Mac as described below.

With the PT-1500PC and computer turned off, connect the PT-1500PC to the Macintosh using the enclosed USB interface cable. Be sure to leave the PT-1500PC off.

② Turn on the Macintosh.

Insert the enclosed CD-ROM into the computer's CD-ROM drive. A folder opens, allowing you to view the contents of the CD-ROM.

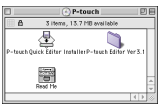

Ouble-click the P-touch Quick Editor Installer icon in the folder that appears. The installer starts up.

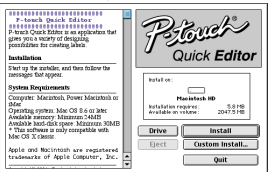

Select the installation method.

Clicking the Install button immediately starts installing the most basic options.

About 30 MB of available hard-disk space is needed to begin installation. In order to install all options, about 30 MB of available harddisk space is needed. If enough hard-disk space is available, click the Install button.

Clicking the Custom Install button displays a dialog box that allows you to select which options to install.

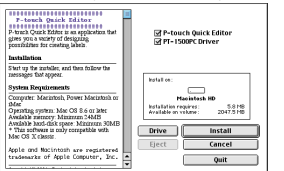

Only the options with a check mark beside them are installed. Select the options that you wish to install, and then click the Install button to begin installation.

- In order to print from the PT-1500PC, "PT-1500PC Driver" must be selected for installation.
- When the installation is finished and the following dialog box appears, click the Quit button.

| Installation is done.<br>Click QUIT to leave the installer. Click CONTINUE to<br>perform additional installations. |
|----------------------------------------------------------------------------------------------------|
| Continue Quit                                                                                                    |

When the dialog box appears asking if you wish to restart the computer, click the Restart button to restart the computer.

| Please restart your Macintosh before<br>using any of the installed items. |  |  |  |
|---------------------------------------------------------------------------|--|--|--|
| Quit Restart                                                              |  |  |  |

### Installing P-touch Editor Ver. 3.1

The P-touch Editor Ver. 3.1 software includes a variety of more complex functions for printing barcodes and images, enabling you to design just about any label that you can imagine. Install the P-touch Editor Ver. 3.1 software on a PC as described below.

With the PT-1500PC and computer turned off, connect the PT-1500PC to the Macintosh using the enclosed USB interface cable. Be sure to leave the PT-1500PC off.

Turn on the Macintosh.

Insert the enclosed CD-ROM into the computer's CD-ROM drive. A folder opens, allowing you to view the contents of the CD-ROM.

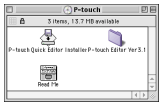

Ouble-click the P-touch Editor Ver3.1 folder to open it.

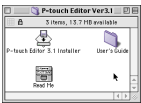

Ouble-click the P-touch Editor 3.1 Installer icon in the folder. The installer starts up.

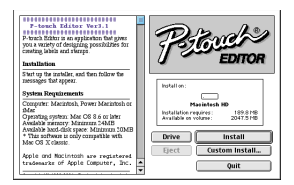

Select the installation method.

Clicking the Install button immediately starts installing the most basic options. (Some clip art illustrations are not installed.) About 30 MB of available hard-disk space is needed to begin installation. In order to install all options, about 120 MB of available hard-disk space is needed. If enough hard-disk space is available. click the Install button.

Clicking the Custom Install button displays a dialog box that allows you to select which options to install.

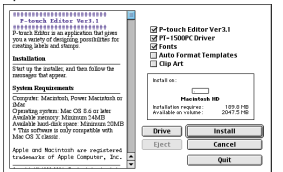

Only the options with a check mark beside them are installed. Select the options that you wish to install, and then click the Install button to begin installation.

In order to print from the PT-1500PC, "PT-1500PC Driver" must be selected for installation.

When the installation is finished and the following dialog box appears, click the Quit button.

| Installation is done.                                                                     |  |
|-------------------------------------------------------------------------------------------|--|
| Click QUIT to leave the installer. Click CONTINUE to<br>perform additional installations. |  |
| Continue Quit                                                                             |  |

When the dialog box appears asking if you wish to restart the computer, click the Restart button to restart the computer.

| Please restart your Macintosh before<br>using any of the installed items. |  |  |
|---------------------------------------------------------------------------|--|--|
| Quit Restart                                                              |  |  |

#### Selecting the printer

- Pull down the Apple menu and select "Chooser" to display the Chooser window.
- In the list on the left, click the PT-1500PC icon.

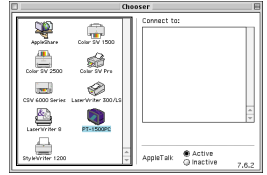

Close the Chooser window to confirm your settings.

#### Reading the User's Guide

The P-touch Editor User's Guide can be viewed either by inserting the CD -ROM into the drive each time you wish to refer to it or by installing it onto your hard disk so that it is quickly available at any time. Since the User's Guide is an HTML document, a browser is needed to read it.

- · From the CD-ROM:
  - Double-click "Main.htm" in the User's Guide folder within the P-touch Editor Ver3.1 folder on the CD-ROM.
- With the Start button:
  - Double-click "Main.htm" in the User's Guide folder within the P-touch Editor Ver3.1 folder installed on the hard disk.

## Uninstalling the software and printer driver

For Macintosh

Uninstall P-touch Quick Editor, P-touch Editor Ver3.1 and the printer driver as described below.

When deleting the printer driver, be sure that the P-touch is turned off and unplugged.

① Drag the following folder to the Trash icon:

- P-touch Quick Editor folder (for the Ptouch Quick Editor software)
- P-touch Editor Ver3.1 folder (for the Ptouch Editor Ver. 3.1 software)
- In the System Folder, open the Extensions folder.

3 Drag the following icons to the Trash icon:

 PT-1500PC and USB PT-1500PC Extension

In the System Folder, open the Preferences folder.

Orag the following icons to the Trash icon:

 P-touch Quick Editor Prefs, P-touch Editor 3.1 Prefs, and PT-1500PC Prefs

The software and the printer driver are now deleted.

### Starting up the P-touch Editor software

### Starting up P-touch Quick Editor

When P-touch Quick Editor is installed on a PC, you can choose to add shortcuts to the desktop, the StartUp menu, and to the Quick Launch toolbar.

#### On an IBM PC-compatible computer:

- If a shortcut was added to the StartUp menu:
  - P-touch Quick Editor automatically starts up when the computer is started up.
- · If a shortcut was added to the desktop:
  - Double-click the P-touch Quick Editor icon on the desktop.
- If a shortcut was added to the Quick Launch toolbar:
  - Double-click the P-touch Quick Editor icon in the Quick Launch toolbar.
- If no shortcuts were added:
  - Click the Start button in the taskbar to display the Start menu.
  - 2 Select "Programs".
  - 3 Click "P-touch Quick Editor".

After P-touch Quick Editor is started, the following window is displayed.

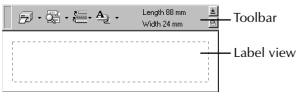

P-touch Quick Editor can be hidden or displayed by clicking its icon in the system tray, at the right of the taskbar.

#### On a Macintosh computer:

 Double-click the P-touch Quick Editor icon in the Ptouch Quick Editor folder installed on the computer.

After P-touch Quick Editor is started, the following window is displayed.

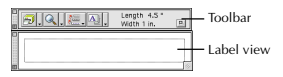

### Starting up P-touch Editor Ver. 3.1

The P-touch Editor Ver. 3.1 application makes it easy for anyone to design more complex labels and print them for almost any need imaginable.

#### On an IBM PC-compatible computer:

- By clicking the P-touch Editor icon:
  - Double-click the P-touch Editor 3.1 icon in the P-touch Editor 3.1 group window.

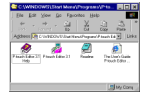

- With the Start button:
  - Click the Start button in the taskbar to display the Start menu.
  - 2 Select "Programs".
  - 3 Select "P-touch Editor 3.1".
  - 4 Click "P-touch Editor 3.1".

After P-touch Editor Ver. 3.1 is started, the following window is displayed.

For more details on the functions of P-touch Editor Ver. 3.1, refer to its User's Guide, which can either be installed on the computer or viewed from the CD-ROM.

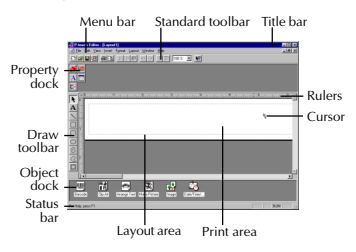

#### On a Macintosh computer:

 Double-click the P-touch Editor Ver3.1.6 icon in the P-touch Editor Ver3.1 folder installed on the computer.

After P-touch Editor Ver. 3.1 is started, the following window is displayed.

For more details on the functions of P-touch Editor Ver. 3.1, refer to its User's Guide, which can either be installed on the computer or viewed from the CD-ROM.

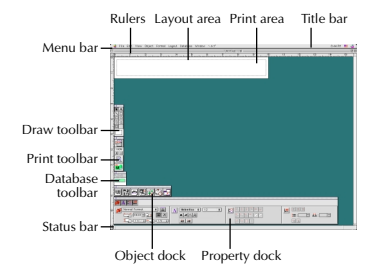

### **Using P-touch Quick Editor**

The P-touch Quick Editor enables you to design a simple label layout quickly and easily. In addition to the various functions available through the buttons in the toolbar, right-clicking (Windows) or holding down the Control key and clicking (Macintosh) in the label view displays a pop-up menu containing more commands.

### Specifying a label size

Before entering text, the label size must be set. A selection of preset layout sizes is available for a variety of needs.

Click the arrow beside the Properties button

( A v ) to display a drop-down menu.

 Click [Tape Settings] to display various label format settings.

| æ) •   | ©•≅•4₂•        | Longth 275 mm 🕺<br>Width Latter |
|--------|----------------|---------------------------------|
| gomat. | Nomel Formet   | 2                               |
| Length | 223 nm 👗       | duto Mergins Molmon M           |
| wate   | Lefter 8.5x111 | Match With Installed Tape       |

The Tape Settings can also be displayed by selecting [View Properties], then clicking [Tape Settings] in the pop-up menu, displayed by right-clicking (Windows) or holding down the Control key and clicking (Macintosh) in the label view.

In the Format list, click the desired label format.

The size of the label layout can also be set by specifying the Length and Width settings or by dragging the edges of the label view until the layout is the desired size.

### **Entering text**

The entire text can quickly be formatted by specifying the font, size, style and alignment. In addition, a frame can be drawn around the text.

- Click the arrow beside the Properties button
  - ( 🏝 🔹 ) to display a drop-down menu.
- Click [Text Settings] to display various text format settings.

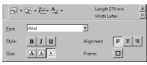

The Text Settings can also be displayed by selecting [View Properties], then clicking [Text Settings] in the pop-up menu, displayed by right-clicking (Windows) or holding down the Control key and clicking (Macintosh) in the label view.

In the Text Settings, select the desired text formats.

Click in the label view, and then type or import the text.

Typing in the label view shows the text as it will appear when it is printed. However, by clicking the Change View button

( Solution of the text is displayed in the text box, giving you a clearer view of the entered text.

### Importing text

Text that has already been typed in another application can easily be imported into the label.

- 1 Select the desired text in the other application.
- 2 Import the text into the label layout either by pressing the designated shortcut keys (Windows only) or by dragging it from the other application.
  - ☞ (Windows only) To specify the shortcut keys used to import text, right-click in the label view (or text box), and then click [Options] in the menu that appears. In the Options dialog box that appears, select the desired shortcut keys for importing text.

### Using the Text History list

The 10 most recently printed texts are automatically stored for future use.

- 1 Click the Text History button ( 🚈 ) to display the Text History list.
- Q Click the desired text.
  - Text selected from the Text History list replaces all text already entered in the lavout.

### Adding a symbol

A symbol from the various installed symbol fonts can be added at the left side of the label text.

 (Windows) Right-click in the label view (or text) box), select [Symbols] in the menu that appears, and then click [Insert/Change]. The Input Symbol dialog box appears.

(Macintosh) Hold down the Control key and click in the label view (or text box), select [Symbol font] in the menu that appears, and then click [Import/Change]. A dialog box displaying symbols appears.

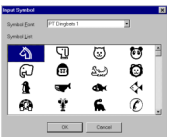

- In the Symbol Font list, select the desired symbol font.

- In the Symbol List view, select the desired symbol.
- O Click the OK button. The selected symbol is
   O
   O
   O
   O
   O
   O
   O
   O
   O
   O
   O
   O
   O
   O
   O
   O
   O
   O
   O
   O
   O
   O
   O
   O
   O
   O
   O
   O
   O
   O
   O
   O
   O
   O
   O
   O
   O
   O
   O
   O
   O
   O
   O
   O
   O
   O
   O
   O
   O
   O
   O
   O
   O
   O
   O
   O
   O
   O
   O
   O
   O
   O
   O
   O
   O
   O
   O
   O
   O
   O
   O
   O
   O
   O
   O
   O
   O
   O
   O
   O
   O
   O
   O
   O
   O
   O
   O
   O
   O
   O
   O
   O
   O
   O
   O
   O
   O
   O
   O
   O
   O
   O
   O
   O
   O
   O
   O
   O
   O
   O
   O
   O
   O
   O
   O
   O
   O
   O
   O
   O
   O
   O
   O
   O
   O
   O
   O
   O
   O
   O
   O
   O
   O
   O
   O
   O
   O
   O
   O
   O
   O
   O
   O
   O
   O
   O
   O
   O
   O
   O
   O
   O
   O
   O
   O
   O
   O
   O
   O
   O
   O
   O
   O
   O
   O
   O
   O
   O
   O
   O
   O
   O
   O
   O
   O
   O
   O
   O
   O
   O
   O
   O
   O
   O
   O
   O
   O
   O
   O
   O
   O
   O
   O
   O
   O
   O
   O
   O
   O
   O
   O
   O
   O
   O
   O
   O
   O
   O
   O
   O
   O
   O
   O
   O
   O
   O
   O
   O
   O
   O
   O
   O
   O
   O
   O
   O
   O
   O
   O
   O
   O
   O
   O
   O
   O
   O
   O
   O
   O
   O
   O
   O
   O
   O
   O
   O
   O
   O
   O
   O
   O
   O
   O
   O
   O
   O
   O
   O
   O
   O
   O
   O
   O
   O
   O
   O
   O
   O
   O
   O
   O
   O
   O
   O
   O
   O
   O
   O
   O
   O
   O
   O
   O
   O
   O
   O
   O
   O
   O
   O
   O
   O
   O
   O
   O
   O
   O
   O
   O
   O
   O
   O
   O
   O
   O
   O
   O
   O
   O
   O
   O
   O
   O
   O
   O
   O
   O
   O
   O
   O
   O
   O
   O
   O
   O
   O
   O
   O
   O
   O
   O
   O added at the left of the text.
  - If a symbol has already been added to the text, it will be replaced by the newly selected symbol.

### Changing the background color

The background color of the layout can be changed to suit your preference.

 (Windows) Right-click in the label view (or text) box), select [Background Color] in the menu that appears, and then click the desired color from the list.

(Macintosh) Hold down the Control key and click in the label view (or text box), select [Background Color] in the menu that appears. and then click the desired color from the list.

To select a color other than those listed. select [User Settings] (Windows) or [User Setting] (Macintosh) from the Background Color submenu, create the desired color in the dialog box that appears, and then click the OK button.

### Viewing the text

Layouts that are too long to fit in the screen can be scrolled by clicking the Arrange button ( view the left, the center, then the right side of the lavout with each click of the button.

If the label view (or text box) has been moved away from the tool bar, it will be docked before scrolling.

### Printing

Before printing labels, certain print options can be selected.

Click the arrow beside the Print button

( 🔁 🔹 ) to display a drop-down menu.

(Windows) Click [Print Options]. The Print dialog box appears.

(Macintosh) Click [Print]. A dialog box containing the print options appears.

On the Macintosh, this dialog box can also be displayed by just clicking the Print button.

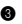

Select the desired print settings.

Cut Marks: This option allows you to select whether or not to print cut marks (:), which indicate where to cut the label so that the left and right margins are equal.

Mirror Printing: This option allows you to print the text in reverse so it can be attached to a window.

Copies: This option allows enter the number of copies to be printed.

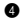

(Windows) Click the OK button.

(Macintosh) Click [Print]. The layout is printed.

(Windows) To begin printing:

● Either click the Print button ( → ), or click the arrow beside the Print button, and click [Print] in the drop-down menu.

Select the desired print settings.

B Click the OK button.

### Hiding/displaying P-touch Quick Editor (Windows only)

P-touch Quick Editor can be hidden by clicking the Hide button ( 1). Re-display P-touch Quick Editor by clicking its icon in the system tray, at the right of the taskbar.

### **Quitting P-touch Quick Editor**

- (Windows) Do either of the following:
  - Right-click the P-touch Quick Editor icon in the system tray, and then click [Exit] in the menu that appears.
  - Right-click in the label view (or text box), and then click [Exit] in the menu that appears.

(Macintosh) Do either of the following:

- Click [Quit] in the [File] menu
- Hold down the Control key and click in the label view (or text box), and then click [Ouit] in the menu that appears.

### Printing a label

- Turn on the PT-1500PC and start up the computer.
- Start up either P-touch Quick Editor or P-touch Editor Ver. 3.1, and make sure that the PT-1500PC is selected as the printer.
- B Design vour label.
- Click the [Print] command in the application, select the desired print settings, and then click the Print button. The status indicator of the PT-1500PC flashes while it is receiving the data. After the label is printed, press in on the tape cutter button to cut off the label.
  - While printing multiple copies, the PT-1500PC may stop printing for a short while in order for the print head to cool down. Printing will continue once the print head has sufficiently cooled down.
  - To feed out extra tape, hold down the Power/Feed kev for a few seconds.

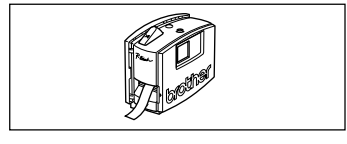

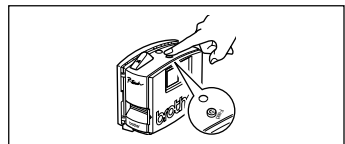

### Removing the label backing

The enclosed tape separator enables you to easily remove the backing from labels printed on laminated tape.

- Hold the tape in your left hand, with the printed surface facing up, and hold the stick in your right hand.
- 2 Pass the tape halfway through the long narrow hole in the stick.
- 3 Turn the stick three-quarters of a turn towards you, and then pull the stick away from you as shown in the illustration.
- ④ Peel off the label backing.

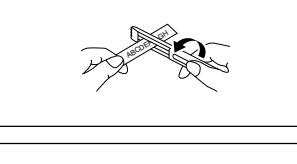

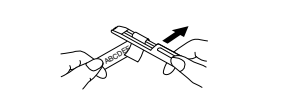

### **Quitting P-touch Quick Editor**

#### On an IBM PC-compatible computer:

- From the application:
  - Right-click in the label view (or text box), and then click [Exit] in the menu that appears.
- From the taskbar.
  - Right-click on the P-touch Quick Editor icon in the system tray, at the right of the taskbar, and then click [Exit] in the menu that appears.

#### On a Macintosh computer:

- From the pop-up menu:
  - While holding down the Control key, click in the label view (or text box), and then click [Ouit] in the menu that appears.
- · From the application menu:
  - Click the [File] menu, and then click the [Quit] command.

### Maintenance

### Cleaning the print head and roller

A blank horizontal line appearing through the printed label indicates that the print head and roller are dirty. Clean the print head and roller according to the following procedure.

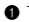

Turn off the PT-1500PC.

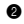

- Open the tape compartment cover.
- 8 Remove the tape cassette if one is installed.

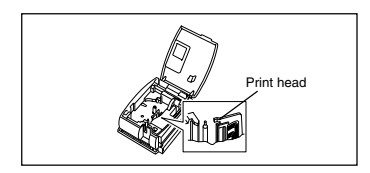

- Use a dry cotton swab to gently wipe up and down along the print head and roller.
- Caution: Be careful not to touch the cutter near the print head and roller while cleaning them. In addition, do not try to clean the print head immediately after printing, otherwise you may be burned.

**6** Insert the tape cassette, and then close the tape compartment cover.

\* Cleaning can easily be done using the optional print head cleaning cassette (TZ-CL4).

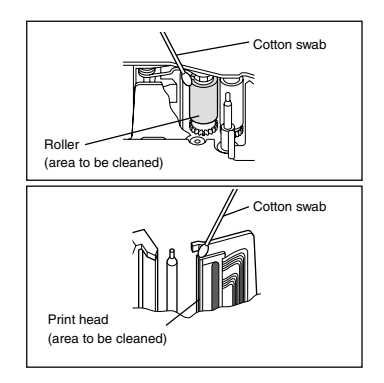

### Troubleshooting

#### Monitoring the P-touch Status

You can determine the status of the PT-1500PC from the status indicator.

| Status Indicator                             | Cause→Remedy                                                                                                    |
|----------------------------------------------|----------------------------------------------------------------------------------------------------|
| Lights up                                    | • The P-touch is operating normally and is in stand-by.                                                                                                    |
| Flashes a few times                          | • The P-touch is receiving data from the computer correctly.                                                                                                    |
| Flashes quickly                              | <ul> <li>The cassette is not installed. → Install a cassette.</li> <li>A transmission error occurred. → Press the power/feed key to turn the PT-1500PC off, then on again.</li> <li>The tape cutter button was pressed while printing → Try printing again.</li> </ul> |
| Flashes, staying off<br>longer that it is on | • An EEPROM error occurred. → Contact your service representative.                                                                                                    |
| Flashes slowly                               | • The print head is cooling down. $\rightarrow$ Wait until printing continues.                                                                                                    |

### **Problem-solving**

If you think the P-touch is not printing correctly, but you cannot determine the problem with the status indicator, refer to the following list of possible problems, and then perform the necessary operations.

| Problem                                                             | Cause                                                                                                    | Solution                                                                                                    |
|---------------------------------------------------------------------|----------------------------------------------------------------------------------------------------|----------------------------------------------------------------------------------------------------|
| The P-touch does<br>not print. A<br>printing error is<br>indicated. | <ul> <li>The interface cable is not correctly connected.</li> <li>The tape cassette is not inserted correctly.</li> <li>The tape compartment cover is open.</li> </ul> | Check that the interface cable is correctly<br>connected, the tape cassette is correctly in-<br>stalled, and that the tape compartment cover<br>is closed.                                                           |
| While printing,<br>striped tape ap-<br>pears.                       | There is no more tape in the tape cassette.                                                                                                    | Insert a new tape cassette, and then either press the Power/Feed key or turn the P-touch off, then on again.                                                                                                    |
| The status indica-<br>tor does not light<br>up or flash.            | The AC adapter in not cor-<br>rectly connected.                                                                                                    | Check that the AC adapter is correctly connected. If<br>the power button still does not light up or flash, con-<br>tact your service representative.                                                                 |
| A blank horizontal<br>line appears through<br>the printed label.    | The print head and roller are dirty.                                                                                                    | Clean the print head and roller according to<br>the procedure in <i>Cleaning the print head and</i><br><i>roller</i> on page 19.                                                                                     |
| A data transmis-<br>sion error appears<br>on the computer.          | The wrong port is selected.                                                                                                    | Windows<br>Under "Print to the following port" in the<br>printer Properties dialog box, select<br>"PTUSB:" for the USB connection.*<br>Mac<br>Select in the Chooser the PT-1500PC where the<br>P-touch is connected. |

If two or more of the same P-touch models are connected through their USB ports, select "PTUSB (PT-1500PC-XXXXXXXX)." (where XXXXXXXX is the serial number) instead of "PTUSB:". The serial number is written above the barcode on the silver label attached to the bottom of the P-touch.

### **Machine specifications**

| AC 120 V, 60 Hz (AC adapter model AD-60)<br>5 widths available: |
|-----------------------------------------------------------------|
| 1/4″ (6 mm)                                                     |
| 3/8″ (9 mm)                                                     |
| 1/2″ (12 mm)                                                    |
| 3/4″ (18 mm)                                                    |
| 1″ (24 mm)                                                      |
| 112 dots                                                        |
| 180 dpi                                                         |
| USB                                                             |
| 6 1/2" × 2 2/3" × 5 3/8" (166 × 66.5 × 137.4 mm)                |
| 18 ozs (540 g)                                                  |
|                                                                 |

### Accessories

#### • Supplies

Obtain tape cassettes from your nearest authorized dealer. Brother cannot be held responsible for trouble caused by the use of unauthorized supplies.

Use only Brother TZ tapes with this machine. Do not use tapes that do not have the **TZ** mark.

| Stock No.  | Description                                                     | QTY/PACKAGE | PRICE   |
|------------|-----------------------------------------------------------------|-------------|---------|
| 1" (24 mm) | laminated tapes                                                 |             |         |
| TZ-151     | Black Characters on Clear Adhesive                              | 1           | \$22.99 |
| TZ-251     | Black Characters on White Adhesive                              | 1           | \$23.99 |
| TZ-451     | Black Characters on Red Adhesive                                | 1           | \$23.99 |
| TZ-651     | Black Characters on Yellow Adhesive                             | 1           | \$23.99 |
| TZ-B51     | Black Characters on Orange Fluorescent Adhesive                 | 1           | \$28.99 |
| TZ-252     | Red Characters on White Adhesive                                | 1           | \$23.99 |
| TZ-354     | Gold Characters on Black Adhesive                               | 1           | \$26.99 |
| TZ-355     | White Characters on Black Adhesive                              | 1           | \$26.99 |
| TZ-S151    | Industrial (Strong Adhesive) Black Characters on Clear Adhesive | 1           | \$25.99 |
| TZ-S251    | Industrial (Strong Adhesive) Black Characters on White Adhesive | 1           | \$25.99 |
| 3/4" (18 m | m) laminated tapes                                              |             |         |
| TZ-141     | Black Characters on Clear Adhesive                              | 1           | \$18.99 |
| TZ-145     | White Characters on Clear Adhesive                              | 1           | \$20.99 |
| TZ-241     | Black Characters on White Adhesive                              | 1           | \$20.99 |
| TZ-242     | Red Characters on White Adhesive                                | 1           | \$20.99 |
| TZ-243     | Blue Characters on White Adhesive                               | 1           | \$20.99 |
| TZ-344     | Gold Characters on Black Adhesive                               | 1           | \$23.99 |
| TZ-345     | White Characters on Black Adhesive                              | 1           | \$23.99 |
| TZ-441     | Black Characters on Red Adhesive                                | 1           | \$20.99 |
| TZ-541     | Black Characters on Blue Adhesive                               | 1           | \$20.99 |
| TZ-545     | White Characters on Blue Adhesive                               | 1           | \$23.99 |
| TZ-641     | Black Characters on Yellow Adhesive                             | 1           | \$20.99 |
| TZ-741     | Black Characters on Green Adhesive                              | 1           | \$20.99 |
| TZ-B41     | Black Characters on Orange Fluorescent Adhesive                 | 1           | \$24.99 |
| TZ-M41     | Black Characters on Clear (matte) Adhesive                      | 1           | \$20.99 |
| TZ-S141    | Industrial (Strong Adhesive) Black Characters on Clear Adhesive | 1           | \$21.99 |
| TZ-S241    | Industrial (Strong Adhesive) Black Characters on White Adhesive | 1           | \$21.99 |
| TZ-WB41    | Black Characters on Bugs Bunny Adhesive                         | 1           | \$23.99 |
| TZ-WT41    | Black Characters on Taz Adhesive                                | 1           | \$23.99 |
| TZ-WS41    | Black Characters on Tweety & Sylvester Adhesive                 | 1           | \$23.99 |
| 1/2" (12 m | m) laminated tapes                                              |             |         |
| TZ-131     | Black Characters on Clear Adhesive                              | 1           | \$16.99 |
| TZ-231     | Black Characters on White Adhesive                              | 1           | \$17.99 |
| TZ-232     | Red Characters on White Adhesive                                | 1           | \$17.99 |
| TZ-334     | Gold Characters on Black Adhesive                               | 1           | \$20.99 |
| TZ-335     | White Characters on Black Adhesive                              | 1           | \$20.99 |
| TZ-631     | Black Characters on Yellow Adhesive                             | 1           | \$17.99 |
| TZ-S131    | Industrial (Strong Adhesive) Black Characters on Clear Adhesive | 1           | \$18.99 |
| TZ-S231    | Industrial (Strong Adhesive) Black Characters on White Adhesive | 1           | \$18.99 |
| 3/8" (9 mm | ) laminated tapes                                               |             |         |
| TZ-121     | Black Characters on Clear Adhesive                              | 1           | \$14.99 |
| TZ-221     | Black Characters on White Adhesive                              | 1           | \$16.99 |
| TZ-325     | White Characters on Black Adhesive                              | 1           | \$18.99 |
| TZ-421     | Black Characters on Red Adhesive                                | 1           | \$16.99 |
| TZ-S121    | Industrial (Strong Adhesive) Black Characters on Clear Adhesive | 1           | \$17.99 |
| TZ-S221    | Industrial (Strong Adhesive) Black Characters on White Adhesive | 1           | \$17.99 |

| Stock No.  | Description                                                     | QTY/PACKAGE | PRICE   |  |  |
|------------|-----------------------------------------------------------------|-------------|---------|--|--|
| 1/4" (6 mm | 1/4" (6 mm) laminated tapes                                     |             |         |  |  |
| TZ-111     | Black Characters on Clear Adhesive                              | 1           | \$12.99 |  |  |
| TZ-211     | Black Characters on White Adhesive                              | 1           | \$14.99 |  |  |
| TZ-315     | White Characters on Black Adhesive                              | 1           | \$17.99 |  |  |
| TZ-S111    | Industrial (Strong Adhesive) Black Characters on Clear Adhesive | 1           | \$15.99 |  |  |
| TZ-S211    | Industrial (Strong Adhesive) Black Characters on White Adhesive | 1           | \$15.99 |  |  |

#### Special tapes

| Stock No. | Description                                        | QTY/PACKAGE | PRICE   |
|-----------|----------------------------------------------------|-------------|---------|
| TZ-SE4    | Black Characters on 3/4" (18 mm) Security Adhesive | 1           | \$29.99 |
| TZ-FA3    | Blue Characters on 1/2" (12 mm) Fabric Adhesive    | 1           | \$24.99 |

#### Stamp kit

| Stock No. | Description                         | QTY/PACKAGE | PRICE   |
|-----------|-------------------------------------|-------------|---------|
| SK-LB     | Stamp-Making Kit for Large Black    | 1           | \$39.99 |
| SK-MB     | Stamp-Making Kit for Medium Black   | 1           | \$37.99 |
| SH-LB     | Additional Stamper for Large Black  | 1           | \$27.99 |
| SH-MB     | Additional Stamper for Medium Black | 1           | \$24.99 |

#### Options

| Stock No. | Description                  | QTY/PACKAGE | PRICE   |
|-----------|------------------------------|-------------|---------|
| TZ-CL4    | Print Head Cleaning Cassette | 1           | \$20.99 |

### **BROTHER CONTACT INFORMATION**

### Service Center Locations

If you need a local service center, please call 1-800-284-HELP (4357)

to locate the authorized service center closest to you.

Note: Be sure to call the Service Center before your visit.

Service centers do not provide operational assistance. See "Operational Assistance".

### **Operational Assistance**

For technical and operational assistance you may call Brother Customer Service at: Voice 1-877-4-P-touch, or Fax 1-901-379-1210

### Assistance on the Internet

For product information and downloading the latest drivers: <u>http://www.brother.com</u> For purchasing accessories and certain Brother products: <u>http://www.brothermall.com</u>

### **Accessories and Supplies**

To order Brother accessories or supplies by Visa, MasterCard, Discover or American Express, you may call toll tree 1-888-879-3232, or complete the order form in your user's guide

and

fax both sides of the form to 1-800-947-1445

For purchasing accessories on the Internet: http://www.brothermall.com

To order by mail or pay by check, please complete the accessory order form and mail it along

with payment to:

Brother International Corporation Attn: Consumer Accessory Division

P.O. Box 341332

Bartlett, TN 38184-1332

### Brother fax-back system

Brother Customer Service has installed an easy-to-use fax-back System so you can get instant answers to common technical questions and product information for all Brother products.

This system is available 24 hours a day, 7 days a week. You can use the system to send the information to any fax machine, not just the one you are calling from.

Please call 1-800-521-2846 and follow the voice prompts to receive faxed instructions on how to use the system and an index of fax-back subjects.

### P-TOUCH ACCESSORY ORDER FORM

Dear Customer:

This order form is provided for your convenience should your retailer not stock the item(s) needed. To order by mail, send this completed form along with proper payment to the address below OR credit card holders: Call toll-free 1-888-879-3232, fax completed order form to 1-800-947-1445, or visit our web site at <u>http://www.brothermall.com</u>, Please refer to the Accessories listing in your User's Guide for stock no. and price.

| Stock No.                                                                                                    | Description          | Price                                            | Quantity                          | Total          |
|----------------------------------------------------------------------------------------------------|----------------------|--------------------------------------------------|-----------------------------------|----------------|
|                                                                                                    |                      |                                                  |                                   |                |
|                                                                                                    |                      |                                                  |                                   |                |
|                                                                                                    |                      |                                                  |                                   |                |
|                                                                                                    |                      |                                                  |                                   |                |
|                                                                                                    |                      |                                                  |                                   |                |
|                                                                                                    |                      |                                                  |                                   |                |
|                                                                                                    |                      |                                                  |                                   |                |
|                                                                                                    |                      |                                                  |                                   |                |
|                                                                                                    |                      |                                                  |                                   |                |
|                                                                                                    |                      |                                                  | Subtotal                          |                |
|                                                                                                    |                      |                                                  |                                   |                |
| Name:                                                                                                    |                      | Accessory Su                                     | btotal:                           | \$             |
| Address:                                                                                                    |                      | AZ, CA, CO,                                      | CT, FL, GA, IL, LA,               |                |
| City:                                                                                                    |                      | MA, MD, MI,<br>NV NY OH                          | MN, MO, NC, NJ,<br>PA TN TX VA WA |                |
| State/Zip: _                                                                                                    |                      | residents add                                    | applicable sales tax              | \$             |
| Dayume Phone:                                                                                                    |                      |                                                  |                                   |                |
| SEND ORDER FORM TO:<br>Brother International Corp.<br>Attn: Consumer Accessory Div.<br>P.O. Box 341332<br>Border T.N38184 1332 |                      | Shipping/Ha                                      | nding Options                     |                |
|                                                                                                    |                      | Please choose                                    | e one:                            |                |
|                                                                                                    |                      | Standard (\$                                     | 5.00)                             |                |
|                                                                                                    |                      | <ul> <li>2nd day all<br/>deliveries c</li> </ul> | treight (\$8.75) Man              | datory for all |
| barnen, msoro4-rs                                                                                                    | 552                  | Hawaii, Pu                                       | erto Rico, Virgin Isla            | nds & Canada)  |
|                                                                                                    |                      |                                                  |                                   |                |
|                                                                                                    |                      | All other ov                                     | erseas orders (\$25.0             | 00) \$         |
|                                                                                                    |                      | IOTAL DUE                                        | (US dollars)                      | \$             |
| Mathod of nav                                                                                                    | (mont (Chock one)    |                                                  |                                   |                |
| () Visa () N                                                                                                    | MasterCard ( ) Disco | over ( ) American                                | Express ( ) Check/                | Money Order    |
| Account Num                                                                                                    | ber                  | , , , , , , , , , , , , , , , , , , ,            | Express ( ) encert                | noney order    |
| Expiration Dat                                                                                                    | e                    |                                                  |                                   |                |
| Signature                                                                                                    |                      |                                                  |                                   |                |
|                                                                                                    |                      |                                                  |                                   |                |
|                                                                                                    |                      | * Prices su                                      | bject to change with              | nout notice.   |

### P-TOUCH ACCESSORY ORDER FORM

Dear Customer:

This order form is provided for your convenience should your retailer not stock the item(s) needed. To order by mail, send this completed form along with proper payment to the address below OR credit card holders: Call toll-free 1-888-879-3232, fax completed order form to 1-800-947-1445, or visit our web site at <u>http://www.brothermall.com</u>, Please refer to the Accessories listing in your User's Guide for stock no. and price.

| Stock No.                                                                                                 | Description          | Price                                                                                                    | Quantity                            | Total       |
|----------------------------------------------------------------------------------------------------|----------------------|----------------------------------------------------------------------------------------------------|-------------------------------------|-------------|
|                                                                                                    |                      |                                                                                                    |                                     |             |
|                                                                                                    |                      |                                                                                                    |                                     |             |
|                                                                                                    |                      |                                                                                                    |                                     |             |
|                                                                                                    |                      |                                                                                                    |                                     |             |
|                                                                                                    |                      |                                                                                                    |                                     |             |
|                                                                                                    |                      |                                                                                                    |                                     |             |
|                                                                                                    |                      |                                                                                                    |                                     |             |
|                                                                                                    |                      |                                                                                                    |                                     |             |
|                                                                                                    |                      |                                                                                                    |                                     |             |
|                                                                                                    |                      |                                                                                                    | Subtotal                            |             |
|                                                                                                    |                      |                                                                                                    |                                     |             |
| Name:                                                                                                    |                      | Accessory Su                                                                                                    | btotal:                             | \$          |
| Address:                                                                                                  |                      | AZ, CA, CO,                                                                                                    | CT, FL, GA, IL, LA,                 |             |
| City: _                                                                                                   |                      | MA, MD, MI,<br>NV NY OH                                                                                                  | , MN, MO, NC, NJ,<br>PA TN TX VA WA |             |
| State/Zip: _                                                                                              |                      | residents add                                                                                                    | applicable sales tax                | \$          |
| Dayume Phone: _                                                                                           |                      |                                                                                                    |                                     |             |
|                                                                                                    |                      | Shipping/Ha                                                                                                    | nding Options                       |             |
| Brother International Corp.<br>Attn: Consumer Accessory Div.<br>P.O. Box 341332<br>Bartlett, TN38184-1332 |                      | Please choos                                                                                                    | e one:                              |             |
|                                                                                                    |                      | • Standard (\$                                                                                                    | 5.00)                               |             |
|                                                                                                    |                      | <ul> <li>2nd day air freight (\$8.75) Mandatory for all<br/>deliveries outside of the continental LLS (Alaska</li> </ul> |                                     |             |
|                                                                                                    |                      | Hawaii, Pu                                                                                                    | erto Rico, Virgin Island            | s & Canada) |
|                                                                                                    |                      |                                                                                                    |                                     | <u>,</u>    |
|                                                                                                    |                      | All other of                                                                                                    | verseas orders (\$25.00)            | \$          |
|                                                                                                    |                      | IOTAL DUE                                                                                                    | (US dollars)                        | \$          |
| Method of pay                                                                                             | ment (Check one)     |                                                                                                    |                                     |             |
| ( ) Visa ( )                                                                                              | MasterCard ( ) Disco | ver ( ) American                                                                                                    | Express ( ) Check/Mo                | oney Order  |
| Account Num                                                                                               | ber                  |                                                                                                    |                                     | ,           |
| Expiration Dat                                                                                            | e                    |                                                                                                    |                                     |             |
| Signature                                                                                                 |                      |                                                                                                    |                                     |             |
|                                                                                                    |                      |                                                                                                    |                                     |             |
|                                                                                                    |                      | * Prices su                                                                                                    | ubject to change withou             | it notice.  |

## Referencia rápida

¡Gracias por adquirir la impresora P-touch 1500PC!

Con su nueva impresora de etiquetas Brother, podrá imprimir etiquetas personalizadas para cualquier propósito. Simplemente tiene que introducir un casete de cinta para etiquetas en la PT-1500PC, diseñar su etiqueta con el software de diseño de etiquetas P-touch incluido y finalmente imprimirla. Su etiqueta personalizada se imprimirá en cuestión de segundos. Los casetes de cinta para etiquetas están disponibles en varios tamaños y colores-ideal para etiquetado codificado con color o cualquier otra necesidad de etiquetado especial.

En el CD-ROM incluido hay disponibles dos aplicaciones para diseño de etiquetas. El software de edición rápida "P-touch Quick Editor", fácil de usar, permite introducir texto y formatearlo rápidamente para poder imprimir instantáneamente etiquetas sencillas. La aplicación "P-touch Editor Ver. 3.1" más avanzada no solamente automatiza funciones de diseño complejas, sino que además incluye una variedad de plantillas ya formateadas para uso inmediato.

### Declaración de Conformidad de la Federal Communications Commission (FCC) [Comisión Federal de Comunicaciones] (Sólo para EE.UU.)

| Parte responsable       | : Brother International Corporation             |
|-------------------------|-------------------------------------------------|
|                         | 100 Somerset Corporate Boulevard                |
|                         | Bridgewater, NJ 08807-0911 USA                  |
|                         | Tel: (908) 704-1700                             |
| declara que el producto |                                                 |
| Nombre del producto     | : Impresora de etiquetas Brother P-touch 1500PC |
| Número de modelo        | : PT-1500PC                                     |

cumple con el Apartado 15 de las Normas FCC. El funcionamiento está sujeto a las dos condiciones siguientes: (1) este dispositivo no deberá causar ninguna interferencia nociva, y (2) este dispositivo deberá aceptar cualquier interferencia recibida, incluidas las interferencias que puedan provocar un funcionamiento no deseado.

Este equipo ha sido sometido a pruebas y se ha comprobado que se encuentra dentro de los límites establecidos para los dispositivos dígitales de Clase B, conforme al Apartado 15 de las Normas FCC. Estos límites están diseñados para proporcionar una protección razonable contra interferencias nocivas en una instalación residencial. Este equipo genera, utiliza y puede irradiar energía de radiofrecuencia, y de no instalarse y utilizarse de acuerdo con las instrucciones, puede provocar una interferencias en una instalación concreta. Si este equipo produce interferencias nocivas en la recepción de radio o televisión, lo que puede determinarse encendiendo y apagando el equipo, se anima al usuario a intentar corregir la interferencia mediante una o más de las medidas siguientes:

- Vuelva a orientar o colocar la antena receptora.
- Aumente la separación entre el equipo y el receptor.
- Conecte el equipo a una toma de corriente de un circuito distinto al que esté conectado el receptor.
- Consulte con el distribuidor o con un técnico especializado en radio-TV para conseguir ayuda.
- El cable de interfaz incluido debe utilizarse para asegurar el cumplimiento de los límites establecidos para los dispositivos digitales de Clase B.
- Los cambios o modificaciones que no estén expresamente aprobados por Brother Industries, Ltd, podrán invalidar la autoridad que el usuario tiene para utilizar el equipo.

A continuación se ofrecen los números de patentes y números de publicación de patentes relacionados con este producto:

| USP4839742 | USP4983058 | USP5120147 |
|------------|------------|------------|
| USP4927278 | USP5009530 |            |
| USP4976558 | USP5069557 |            |

### Índice

| Desembalaje                                                         | 2  |
|---------------------------------------------------------------------|----|
| Descripción general                                                 | 2  |
| Precauciones generales                                              | 2  |
| Inserción de una foto en el portafotos                              | 3  |
| Casetes de cinta                                                    | 3  |
| Cambio del casete de cinta                                          | 4  |
| Conexión del adaptador de CA                                        | 4  |
| Tecla de encendido y apagado/avance                                 | 5  |
| Conexión del cable de interfaz USB                                  | 5  |
| Software y controlador de impresora                                 | 5  |
| Para usuarios con PC compatible (Windows® 98/98SE/Me/2000)          | 6  |
| Antes de la instalación                                             | 6  |
| Instalación del P-touch Quick Editor                                | 6  |
| Instalación del P-touch Editor Ver. 3.1                             | 8  |
| Instalación del controlador de impresora                            | 9  |
| Lectura de la Guía del usuario                                      | 9  |
| Desinstalación del software y controlador de impresora              | 10 |
| Sustitución, eliminación o adición de otro controlador de impresora | 10 |
| Para un ordenador Macintosh                                         | 11 |
| Antes de la instalación                                             | 11 |
| Instalación del P-touch Quick Editor                                | 12 |
| Instalación del P-touch Editor Ver. 3.1                             | 12 |
| Selección de la impresora                                           | 13 |
| Lectura de la Guía del usuario                                      | 13 |
| Desinstalación del software y controlador de impresora              | 14 |
| Inicio del software P-touch Editor                                  | 15 |
| Inicio del P-touch Quick Editor                                     | 15 |
| Inicio del P-touch Editor Ver. 3.1                                  | 15 |
| Utilización del P-touch Quick Editor                                | 16 |
| Especificación de un tamaño de etiqueta                             | 16 |
| Introducción de texto                                               | 16 |
| Importación de texto                                                | 17 |
| Utilización la lista de historial de texto                          | 17 |
| Adición de un símbolo                                               | 17 |
| Para cambiar el color de fondo                                      | 17 |
| Para ver el texto                                                   | 17 |
| Para imprimir                                                       | 17 |
| Para ocultar/visualizar el P-touch Quick Editor (Windows solamente) | 18 |
| Para salir del P-touch Quick Editor                                 | 18 |
| Impresión de una etiqueta                                           | 18 |
| Para quitar el respaldo de la etiqueta                              | 19 |
| Para salir del P-touch Quick Editor                                 | 19 |
| Mantenimiento                                                       | 19 |
| Limpieza del cabezal de impresión y rodillo                         | 19 |
| Localización y solución de problemas                                | 20 |
| Seguimiento dei estado de la P-touch                                | 20 |
| Solucion de problemas                                               | 21 |
| Especificaciones de la maquina                                      | 21 |
| Accesorios                                                          | 22 |

### Desembalaje

- PT-1500PC (con portafotos colocado)
- Casete de cinta TZ de 12 mm (1/2") de ancho (caracteres negros sobre cinta blanca; 5 metros (16' 3/8"))
- Adaptador de CA (modelo AD-60; para enchufar la PT-1500PC en la toma de corriente de CA)
- Cable de interfaz USB (para conectar la PT-1500PC a un ordenador compatible con PC IBM u ordenador Macintosh)
- Referencia rápida
- · CD-ROM que contiene el software para PC y Mac y sus manuales

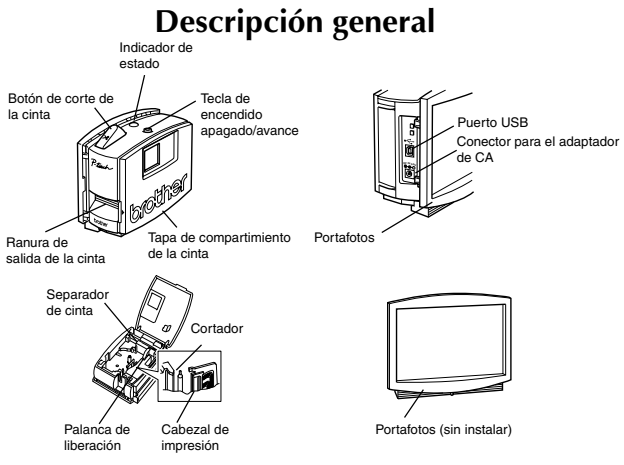

### **Precauciones generales**

- Utilice solamente cintas Brother TZ con esta máquina. No utilice cintas que no tengan la marca
- No tire de la cinta cuando esté saliendo de la P-touch. Si lo hace podrá dañar el casete de cinta.
- Evite utilizar la máquina en lugares muy polvorientos y manténgala protegida de la luz solar directa y de la lluvia.
- No exponga la máquina a temperaturas o humedades altas.
- No deje ningún objeto de goma o plástico encima de la máquina durante un periodo de tiempo prolongado. Si lo hace, éstos objetos podrán ocasionar manchas.
- · No limpie la máquina con alcohol ni otros disolventes orgánicos. Utilice solamente un paño suave y seco.
- · No introduzca ningún objeto extraño en la máquina ni ponga nada encima de ella.
- · Para evitar sufrir heridas, no toque el borde de la cuchilla.
- No toque el cabezal de impresión porque se pone muy caliente cuando se utiliza la P-touch. El cabezal de impresión se mantiene caliente incluso durante algún tiempo después de haber apagado la máquina.
- Utilice solamente el adaptador de CA incluido (modelo AD-60) diseñado exclusivamente para esta máquina. La utilización de cualquier otro adaptador de CA anulará la garantía.
- · Utilice solamente el cable de interfaz incluido. La utilización de cualquier otro cable anulará la garantía.
- · Cuando no vaya a utilizar la máquina durante un largo periodo de tiempo, desconecte el adaptador de CA.
- No trate de desmontar la P-touch.
- IBM<sup>®</sup> es una marca comercial de International Business Machines, Inc.
- Microsoft<sup>®</sup> y Microsoft Windows<sup>®</sup> son marcas comerciales registradas de Microsoft Corp. en EE UU y en otros países.
- Macintosh y Power Macintosh son marcas comerciales registradas de Apple Computer, Inc.
- Todos los demás nombres de software y productos mencionados son marcas comerciales o marcas comerciales registradas de sus respectivas compañías.

### Inserción de una foto en el portafotos

En el portafotos colocado en la PT-1500PC se puede insertar una foto, para convertirla en uno más de los objetos decorativos de su lugar de trabajo.

Inserte una foto en el portafotos en una de las dos formas siguientes:

- Quitando el portafotos de la PT-1500PC
  - Quite el portafotos de la PT-1500PC agarrándolo por la parte trasera de la PT-1500PC, y tirando de él con cuidado como se muestra.
    - Tenga cuidado de que no se abra la tapa del compartimiento de la cinta cuando quite el portafotos.
  - Quite el cartón de refuerzo y la hoja de protección transparente del portafotos.
  - Ponga la hoja de protección transparente, la foto y el cartón de refuerzo uno encima de otro en ese orden, mirando hacia abajo.
  - Inserte un extremo de las tres piezas juntas debajo de las dos lengüetas de un lado del marco y después debajo de las dos lengüetas del otro lado del marco.
  - Coloque el portafotos en el costado de la PT-1500PC opuesto a la tapa del compartimiento de la cinta.
- Sin quitar el refuerzo de cartón ni la hoja de protección transparente del portafotos.
  - Deslice la foto entre el refuerzo de cartón y la hoja de protección transparente.

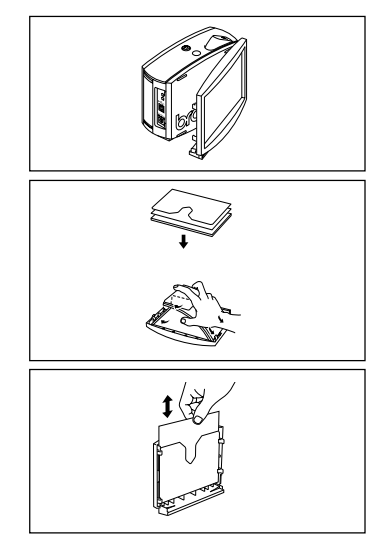

### Casetes de cinta

- No tire de la cinta que esté saliendo de la máquina, porque si lo hace podrá estropearse el casete de cinta.
- Si coloca la etiqueta en una superficie húmeda o sucia, podrá desprenderse fácilmente. Antes de colocar la etiqueta, limpie la superficie donde vaya a colocarla.
- Dependiendo de las condiciones ambientales y del material, condición, aspereza y forma de la superficie de adhesión, la etiqueta podrá moverse de su lugar o desprenderse. Para comprobar la fuerza adhesiva de la etiqueta o antes de utilizar esta etiqueta donde la seguridad sea cuestión prioritaria, haga una prueba fijando un pequeño trozo de la etiqueta en un lugar oculto de la superficie donde la quiera adherir.
- · La luz solar, el viento y la lluvia podrán decolorar o desprender la etiqueta.
- Las marcas hechas con tintas a base de aceite o a base de agua podrán verse a través de una etiqueta adherida sobre ellas. Para ocultar las marcas, utilice dos etiquetas poniendo una encima de la otra, o utilice cinta con fondo negro.
- Esta cinta podrá no ser adecuada en casos donde puedan crearse responsabilidades debido a daños o lesiones.

### Cambio del casete de cinta

- Abra la tapa del compartimiento de la cinta levantándola. El casete instalado se soltará a la vez.
  - Tenga cuidado de que el portafotos no se caiga cuando abra la tapa del compartimiento de la cinta.
- Si ya hay una cinta de casete instalada, extráigala tirando de ella hacia arriba en línea recta.
- Si la cinta entintada del casete a instalar está floja, gire con el dedo la rueda dentada en la dirección indicada por la flecha que hay en el casete hasta que no haya holgura en la cinta entintada. También, asegúrese de que el extremo de la cinta pase por debajo de la guía de cinta.
  - Si está colocando un casete de cinta nuevo provisto de tope, no se olvide de retirar el tope.
- Inserte el casete de cinta firmemente en el compartimiento de la cinta, asegurándose que toda la parte posterior del casete esté tocando el fondo del compartimiento.
  - Cuando inserte el casete de cinta, asegúrese que la cinta entintada no se enganche en la esquina de la guía metálica.
- Cierre firmemente la tapa del compartimiento de la cinta presionando hacia abajo en el área rugosa de la tapa junto a la ranura de salida de la cinta.

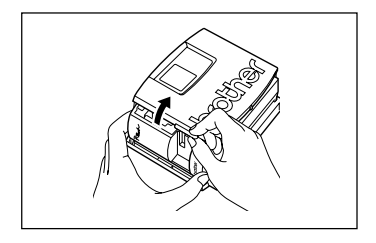

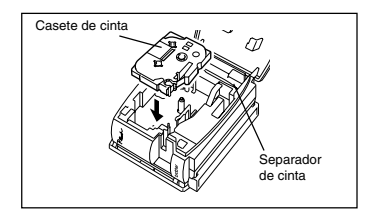

### Conexión del adaptador de CA

Conecte el adaptador de CA a la PT-1500PC como se describe a continuación.

- Inserte la clavija del cable del adaptador en el conector marcado DC IN 9.5V de la PT-1500PC.
- Inserte la clavija del adaptador en la toma de corriente estándar más cercana. El indicador de estado se encenderá en color verde para indicar que la máquina está encendida.
  - Para apagar la PT-1500PC, presione la tecla de encendido y apagado/avance de forma que el indicador de estado se apague.

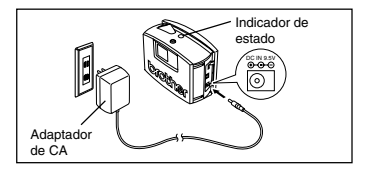

### Tecla de encendido y apagado/avance

La tecla de encendido y apagado/avance (�) puede utilizarse para encender y apagar la PT-1500PC y para avanzar la cinta.

- Para encender o apagar la PT-1500PC:
  - Presione 🕁 una vez.
- Para avanzar algo de cinta:
  - Mantenga presionado 🕁 durante dos segundos por lo menos.

### Conexión del cable de interfaz USB

Conecte la PT-1500PC al ordenador como se describe a continuación.

- Cuando vaya a conectar la PT-1500PC a un ordenador compatible con PC IBM, antes de conectarla al ordenador y de enchufarla utilizando el adaptador de CA, deberá haber instalado el software de diseño de etiquetas y el controlador de impresora. Siga los procedimientos de instalación de las páginas 6 a 10 para instalar el software y el controlador de impresora, y después conecte la PT-1500PC al ordenador cuando se le pida que lo haga.
- Inserte el conector plano del cable de interfaz USB incluido en el puerto USB del ordenador.
- Inserte el conector cuadrado del cable de interfaz incluido en el puerto USB (
  - Cuando haga una conexión USB utilizando un concentrador de conectores, tal vez no sea posible hacer una buena conexión debido al tipo de concentrador de conectores utilizado. Si resulta imposible imprimir con una conexión utilizando un concentrador de conectores, intente conectar la PT-1500PC directamente al ordenador utilizando el cable de interfaz USB.

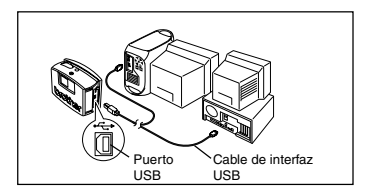

### Software y controlador de impresora

Brother Co., Ltd. y sus suministradores poseen todos los derechos y los derechos de autor de este software (incluyendo, pero sin su limitación, la programación, las imágenes, los clips de arte, las plantillas, y el texto incorporados en el software), del texto en los manuales incluidos, y de las duplicaciones del software. Está prohibido duplicar, modificar, hacer ingeniería inversa, desensamblar o descompilar este software, ya sea parcial o en su totalidad sin permiso.

Con el CD-ROM incluido, se puede instalar lo siguiente:

- P-touch Quick Editor
- P-touch Editor Ver. 3.1
- Controlador de impresora PT-1500PC

### Para usuarios con PC compatible (Windows® 98/98SE/Me/2000)

Antes de poder imprimir etiquetas con la PT-1500PC, deberá instalarse el software de diseño de etiquetas y el controlador de impresora PT-1500PC. Para diseñar etiquetas que se puedan imprimir con la PT-1500PC, en el CD-ROM incluido hay disponibles dos aplicaciones: P-touch Quick Editor y P-touch Editor Ver. 3.1.

### Antes de la instalación

Compruebe que la configuración de su sistema satisface los siguientes requisitos.

Ordenador: PC IBM o compatible Sistema operativo:: Microsoft<sup>®</sup> Windows<sup>®</sup> 2000 o preinstalado con Microsoft<sup>®</sup> Windows<sup>®</sup> 98/98SE/Me Espacio libre en disco duro: Como mínimo 20 MB Memoria disponible: Como mínimo 32 MB Monitor: VGA o tarjeta de gráficos superior Puerto USB

#### Unidad de CD-ROM

- No conecte la PT-1500PC al ordenador antes de haber instalado el software de diseño de etiquetas, de lo contrario, podrá no instalarse correctamente. Asegúrese de no conectar la PT-1500PC hasta que se le haya pedido que lo haga.
- Para instalar en Windows<sup>®</sup> 2000, se requieren privilegios de administrador. Además, imprimir requiere usuario avanzado o privilegios de administrador. Este software no se puede utilizar en Grupo de usuarios.

### Instalación del P-touch Quick Editor

El software P-touch Quick Editor ofrece un acceso rápido a las funciones más sencillas de diseño de etiquetas y permite una fácil introducción de texto y una impresión de etiquetas instantánea. Instale el software P-touch Quick Editor en el PC como se describe a continuación.

 Introduzca el CD-ROM incluido en la unidad de CD-ROM del ordenador. Aparecerá un cuadro de diálogo que le permitirá seleccionar lo que quiera instalar.

| Prive Over Editor                 | Photo Editor                                                                                                    |
|-----------------------------------|----------------------------------------------------------------------------------------------------|
| Policie Editor                    | Preach Editor Voc.31 the printer<br>discussed the volume will be<br>received.                                                                                                    |
| Presch-Editor Net 31 and the      | Deve                                                                                                    |
| printer driver vill bei nutdikud. | The pointer device will be a solution of the pointer device will be a solution of the pointer device will be a solution |
|                                   |                                                                                                    |

Para instalar solamente el controlador de impresora, haga clic sobre el botón intérior (Drivet) del lado derecho. Aparecerá el primer cuadro de diálogo "Driver Setup", informándole de que se va a instalar el controlador de impresora PF1500PC.

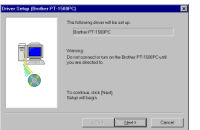

Continúe con el procedimiento de "Instalación del controlador de impresora" en la página 9.

Para instalar el software P-touch Editor Ver. 3.1, haga clic sobre el botón superior (P-touch Editor) del lado derecho. Después continúe con el procedimiento de "Instalación del P-touch Editor Ver. 3.1" en la página 8.

Si el cuadro de diálogo no apareciera automáticamente, haga doble clic sobre "My Computer" en el escritorio, haga doble clic sobre el icono de la unidad de CD-ROM que contenga el CD-ROM y a continuación haga doble clic sobre "Setup.exe" para visualizar el cuadro de diálogo.

Haga clic sobre el botón izquierdo (P-touch Quick Editor). Se iniciará el asistente "InstallShield® Wizard" para instalar el software P-touch Quick Editor y a continuación aparecerá el cuadro de diálogo "Welcome"

|   | Vinconnels the Presch Dask Editer Take program.<br>This program will enable Presch Dack Editor on your<br>computer.                                                                                                    |
|---|----------------------------------------------------------------------------------------------------|
|   | Eas strangly-recommended filety you wit di Windows programs<br>before summphis Decig program. Cick: Cancol to get Sietup and then close any programs you have<br>earning. Dick Nant II: Somhua with Na Sietup programs.                                                                 |
| X | WWRNES. This program is protected by copyright text and<br>intervational treates.<br>Unsubnoted reproductors or distribution of this program, an any portion<br>of it way results reviews out and annexe powerlase, and will be<br>proceeded to the networks and projections under law. |
|   | Cacol                                                                                                    |

3 Lea atentamente el contenido del cuadro de diálogo y a continuación haga clic sobre el botón "Next" para continuar. Aparecerá un cuadro de diálogo "User Information".

| User Information | ×                                                                                |
|------------------|----------------------------------------------------------------------------------|
|                  | 7)gia your noma ballon. You multiplice type the nome of the company you work for |
|                  | Name Di Seits                                                                    |
|                  | Dimpsey PreferCs.04                                                              |
| <u> 3</u>        |                                                                                  |
|                  |                                                                                  |
|                  | (Test Dises) Carst                                                               |
|                  | - 12kov Boes Carca                                                               |

Ingrese la información necesaria en los cuadros apropiados (Si la información ya ha sido registrada en Windows®, aparecerá automáticamente.), y a continuación haga clic sobre el botón "Next". Aparecerá un cuadro de diálogo pidiéndole que confirme la información ingresada.

| Registration Confirmation |                                 |  |
|---------------------------|---------------------------------|--|
| Vos tenio provided the to | Realing suggestive information: |  |
| Name                      | M Smith                         |  |
| Company                   | Brother Co., Ltd.               |  |
| Sitts registerior informe | ton care 27                     |  |
| <u>Xet</u>                |                                 |  |

6 Haga clic sobre el botón "Yes" para registrar la información ingresada.

Para cambiar la información, haga clic sobre el botón "No" y a continuación vuelva al paso (3).

Aparecerá el cuadro de diálogo "Choose Destination Location"

| Oksase Destination Loca | ice 🛛                                                                                                    |
|-------------------------|----------------------------------------------------------------------------------------------------|
|                         | Bolg with well the state of bold of billion on the following states:<br>The mean threat to bold of the states of the states and a state bold of the states<br>of the states and the scale P-found state Bold of the states of the state<br>to bold state. |
|                         | Destrator Folder<br>C./Program Files/Brother Daids/Editor                                                                                                    |
|                         | (gao). Boot Caccel                                                                                                    |

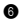

B Haga clic sobre el botón "Next" para iniciar la instalación.

Después de haberse instalado el P-touch Ouick Editor, aparecerá un cuadro de diálogo, que le permitirá seleccionar dónde va a ser añadido el acceso directo del P-touch Ouick Editor.

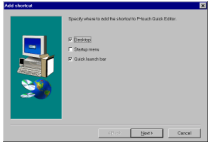

8 Seleccione la ubicación deseada para el acceso directo y a continuación haga clic sobre el botón "Next". Aparecerá un cuadro de diálogo que le permitirá seleccionar si quiere o no instalar el controlador de impresora.

| Oversite |               | E                | C |
|----------|---------------|------------------|---|
| ٢        | DE la Instell | ha pretar disart |   |
|          | Xee           | čie –            |   |

Para instalar el controlador de impresora, haga clic sobre el botón "Yes". Aparecerá el primer cuadro de diálogo "Driver Setup", informándole de que se va a instalar el controlador de impresora PT-1500PC.

| Driver Setup (Brother PT | 550PQ                                                                           | × |
|--------------------------|---------------------------------------------------------------------------------|---|
|                          | The following driver will be call up.<br>Brather PT-1583PC                      |   |
|                          | Waning:<br>Downloaned a fair on the Bother PT-1582PC unit<br>you the divided to |   |
| 9                        | To continue, click (View)<br>Sistep will bogs                                   |   |
|                          | Ciris year Caro                                                                 |   |

Continúe con el procedimiento de "Instalación del controlador de impresora" en la página 9.

Si el controlador de impresora ya está instalado, haga clic sobre el botón "No". Aparecerá un cuadro de diálogo que le muestra que la instalación ha finalizado.

| <b>Ş</b> | Salay ben fashida sing kang Ban Kay Jan Sang Kang<br>Bang gang Salay Salay Sala |
|----------|----------------------------------------------------------------------------------------------------|
|          | it (1) (2) Paints                                                                                                    |

Seleccione "Yes, I want to restart my computer now", haga clic sobre el botón "Finish" para reiniciar el ordenador y a continuación extraiga el CD-ROM del ordenador.

### Instalación del P-touch Editor Ver.

### 3.1

El software P-touch Editor Ver. 3.1 incluye una variedad de funciones más complejas para imprimir códigos de barras e imágenes, que le permitirán diseñar prácticamente cualquier etiqueta que usted pueda imaginar. Instale el P-touch Editor Ver. 3.1 en un PC como se describe a continuación.

Introduzca el CD-ROM incluido en la unidad de CD-ROM del ordenador. Aparecerá un cuadro de diálogo que le permitirá seleccionar lo que quiera instalar.

| eck Oxich Editor Setup<br>dast the components that you want to inst | u.                                                                              |        |
|---------------------------------------------------------------------|---------------------------------------------------------------------------------|--------|
| Privel Over Editor                                                  | Photo Editor                                                                    |        |
| Portan Editor                                                       | Prouch Editor Vol.31 the printer<br>disconned the internal will be<br>included. | 4      |
|                                                                     | Dever                                                                           |        |
| Prouch Editor Vier 31 and the<br>printer driver will be installed   | The printer driver will be installed.                                           | 0      |
|                                                                     |                                                                                 |        |
| <u>~</u>                                                            |                                                                                 | Cercel |

Para instalar solamente el controlador de impresora, haga clic sobre el botón inferior (Driver) del lado derecho. Aparecerá el primer cuadro de diálogo "Driver Setup", informándole de que se va a instalar el controlador de impresora PT-1500PC.

Continúe con el procedimiento de "Instalación del controlador de impresora" en la página 9.

Para instalar el software P-touch Quick Editor, haga clic sobre el botón izquierdo (P-touch Ouick Editor). Después continúe con el procedimiento de "Instalación del P-touch Quick Editor" en la página 6.

Si el cuadro de diálogo no apareciera automáticamente, haga doble clic sobre "My Computer" en el escritorio, haga doble clic sobre el icono de la unidad de CD-ROM que contenga el CD-ROM y a continuación haga doble clic sobre "Setup.exe" para visualizar el cuadro de diálogo.

2 Haga clic sobre el botón superior (P-touch Editor) del lado derecho. Se iniciará el asistente "InstallShield® Wizard" para instalar el software Ptouch Editor Ver. 3.1 y a continuación aparecerá el cuadro de diálogo "Welcome"

3 Siga las instrucciones que aparecen y continúe con la instalación. Durante la instalación, estarán disponibles los siguientes métodos de instalación.

#### Typical

Se instalan todas las opciones básicas (P-touch Editor Ver. 3.1, clips de arte, plantillas Auto Format, Ayuda, y 13 fuentes).

#### Compact

Solamente se instala el P-touch Editor Ver. 3.1.

#### Custom

Editor: P-touch Editor Ver. 3.1 Clip Art: Ilustraciones para la función de clips de arte del P-touch Editor Ver. 3.1 Fonts: 13 fuentes

Auto Format Templates: Plantillas para la función de formato automático

User's Guide: Guía del usuario (HTML) para el P-touch Editor Ver. 3.1

La Guía del usuario también se puede ver desde el CD-ROM sin necesidad de instalarla en el ordenador.

Help: Los archivos de ayuda para el P-touch Editor Version 3.1

Si se puede hacer clic sobre el botón "Change" mientras se selecciona una opción, se podrán seleccionar subcomponentes. Haga clic sobre el botón "Change" para visualizar el cuadro de diálogo "Select Sub-components" y a continuación seleccione los subcomponentes que desee instalar poniendo una marca de verificación junto a ellos. Si ciertas opciones o subcomponentes no están instalados, algunas funciones del P-touch Editor Ver. 3.1 podrán no estar disponibles. Una vez seleccionados los subcomponetes deseados, haga clic sobre el botón "Continue".

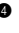

Después de haber instalado el P-touch Editor Ver. 3.1, aparecerá un cuadro de diálogo que le permitirá seleccionar si quiere o no instalar el controlador de impresora.

Para instalar el controlador de impresora, haga clic sobre el botón "Yes". Aparecerá el primer cuadro de diálogo "Driver Setup", informándole de que se va a instalar el controlador de impresora PT-1500PC.

| Driver Setup Brother PT | SSUPCI                                                                         | × |
|-------------------------|--------------------------------------------------------------------------------|---|
|                         | The following device will be east up.<br>Brainer PT 1580PC                     |   |
|                         | Waning<br>Downsomed a tan on the Brother PT-1500PC unit<br>you are directed to |   |
| ٢                       | To continue, dick (Navel)<br>Bakep will loops                                  |   |
|                         | CTT: Met Owe                                                                   |   |

Continúe con el procedimiento de "Instalación del controlador de impresora" abajo.

Si el controlador de impresora ya está instalado, haga clic sobre el botón "No". Aparecerá un cuadro de diálogo que le muestra que la instalación ha finalizado.

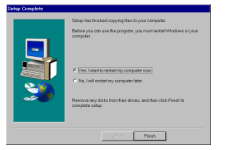

Seleccione "Yes, I want to restart my computer now", haga clic sobre el botón "Finish" para reiniciar el ordenador y a continuación extraiga el CD-ROM del ordenador.

### Instalación del controlador de impresora

Con Plug-and-Play, el ordenador detecta los nuevos dispositivos conectados al sistema, y sus controladores se instalan automáticamente. Como la PT-1500PC va a ser conectada a través de un puerto USB, su controlador será instalado con Plug-and-Play. Asegúrese de leer las instrucciones de instalación descritas más abajo antes de instalar el controlador de impresora incluido en el CD-ROM.

Asegúrese de no conectar la PT-1500PC hasta que se le indique que lo haga.

Haga clic sobre el botón "Next". Aparecerá un cuadro de diálogo indicándole que conecte la PT-1500PC al ordenador.

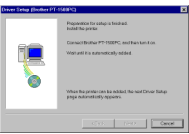

Conecte la PT-1500PC al ordenador utilizando el cable de interfaz USB incluido como se describe en la página 5, y a continuación encienda la PT-1500PC. Aparecerá un cuadro de diálogo mostrándole que el controlador de impresora ha sido instalado.

| Driver Setup (Brother P | T-1500PC)                              | × |
|-------------------------|----------------------------------------|---|
|                         | Brother PT-1500PC was connectly added. |   |
|                         | Click (Finish) to gut setup            |   |
|                         | - Next                                 |   |

Haga clic sobre el botón "Finish". Aparecerá un cuadro de diálogo mostrándole que la instalación ha terminado.

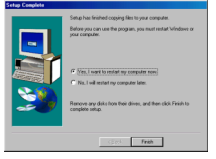

Seleccione "Yes, I want to restart my computer now", haga clic sobre el botón "Finish" para reiniciar el ordenador y a continuación extraiga el CD-ROM del ordenador.

### Lectura de la Guía del usuario

La Guía de usurario del P-touch Editor puede leerse introduciendo el CD-ROM en la unidad cada vez que desee consultarla o bien instalándola en el disco duro para tenerla disponible rápidamente en cualquier momento. Dado que la Guía del usuario es un documento HTML, es necesario un navegador para poder leerla.

- Desde el CD-ROM:
  - Inicie el Windows Explorer.
  - 2 Seleccione la unidad de CD-ROM.
  - Haga doble clic sobre "Main.htm" en la carpeta "Manual" que hay dentro de la carpeta "Ptouch" del CD-ROM.
- Desde la ventana de grupo P-touch Editor 3.1:
  - Haga doble clic sobre el icono "The User's Guide P-touch Editor Ver3.1".
- Con el botón "Start":
  - Haga clic sobre el botón "Start" en la barra de tareas para visualizar el menú de inicio.
  - 2 Seleccione "Programs".
  - 3 Seleccione "P-touch Editor 3.1".
  - Haga clic sobre "The User's Guide Ptouch Editor Ver3.1".

## Desinstalación del software y controlador de impresora

Desinstale el software P-touch Editor Ver. 3.1/P-touch Quick Editor del PC como se describe a continuación.

- 1 Inicie Windows® 98/98SE/Me/2000.
- Haga clic sobre el botón "Start" en la barra de tareas, seleccione "Settings" y a continuación haga clic sobre "Control Panel".

En la ventana de "Control Panel", haga doble clic sobre "Add/Remove Programs".

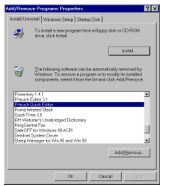

En el cuadro de diálogo "Add/Remove Programs Properties", seleccione "P-touch Quick Editor" (para eliminar el software P-touch Quick Editor) o "P-touch Editor 3.1" (para eliminar el software Ptouch Editor Ver. 3.1), y a continuación haga clic sobre el botón "Add/Remove".

Aparecerá un mensaje, preguntándole si desea borrar la aplicación seleccionada. Haga clic sobre el botón "Yes" para borrarla.

Si no desea borrar la aplicación, haga clic sobre el botón "No".

En el cuadro de diálogo que aparece, indicándole que la aplicación ha sido eliminada, haga clic sobre el botón "OK".

## Sustitución, eliminación o adición de otro controlador de impresora

 Apague la PT-1500PC y a continuación desconéctela de la impresora.

Introduzca el CD-ROM incluido en la unidad de CD-ROM del ordenador. Aparecerá un cuadro de diálogo que le permitirá seleccionar lo que quiera instalar.

| P teack Oxich Editor Setup                                                                         |                                                                                              | 8      |
|----------------------------------------------------------------------------------------------------|----------------------------------------------------------------------------------------------|--------|
| Salaci Tea componente finite y ar veser to install<br>Princet Galei Editor<br>Princet Galei Editor | Phoch Editor<br>Phoch Editor Voc.31 the pertor<br>document the research will be<br>restarted | ê.     |
| Prout-Editor Vie 31 and the point divervel beinstrated                                             | Driver<br>The pietar divor will be<br>installed                                              | 8      |
| <b>Ø</b>                                                                                           |                                                                                              | Cencel |

Si el cuadro de diálogo no apareciera automáticamente, haga doble clic sobre "My Computer" en el escritorio, haga doble clic sobre el icono de la unidad de CD-ROM que contenga el CD-ROM y a continuación haga doble clic sobre "Setup.exe" para visualizar el cuadro de diálogo.

Haga clic sobre el botón inferior (Driver) del lado derecho. Aparecerá el primer cuadro de diálogo "Driver Setup", permitiéndole seleccionar si quiere sustituir, eliminar o añadir otro controlador de impresora PT-1500PC.

| Bother Pf: 1999°C, is coursely installed<br>higher ends need tables Pf: 1999°C, |
|---------------------------------------------------------------------------------|
| (\$95) Bet > Carcel                                                             |

Seleccione la operación deseada y a continuación haga clic sobre el botón "Next".

Si se selecciona "Replace with new Brother PT-1500PC", el controlador de impresora instalado con anterioridad será eliminado, y en su lugar se instalará uno nuevo. Seleccione esta opción cuando quiera actualizar el controlador de impresora, o cuando trabaje con Windows<sup>®</sup> 2000 y quiera cambiar a una PT-1500PC que tenga un número de serie diferente.

Si se selecciona "Add Brother PT-1500PC", se añadirá un nuevo controlador de impresora. Con USB en Windows<sup>®</sup> 98/Me, solamente se añade un puerto sin añadir la PT-1500PC como nueva impresora. Seleccione esta opción cuando quiera conectar y utilizar múltiples PT-1500PC con el mismo ordenador.

#### Si se seleccionó "Replace with new Brother PT-1500PC" o "Add Brother PT-1500PC": Aparecerá un

cuadro de diálogo indicándole que conecte la PT-1500PC al ordenador.

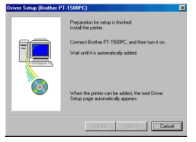

Conecte la PT-1500PC al ordenador utilizando el cable de interfaz USB incluido como se describe en la página 5 y a continuación encienda la PT-1500PC. Aparecerá un cuadro de diálogo mostrándole que el controlador de impresora ha sido instalado.

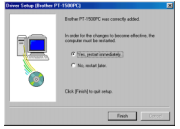

Seleccione "Yes, restart immediatelly" y a continuación haga clic sobre el botón "Finish" para reiniciar el ordenador.

#### Si se seleccionó "Delete Brother PT-1500PC":

Aparecerá un cuadro de diálogo pidiéndole que confirme que quiere eliminar todos los controladores de impresora PT-1500PC.

| Confirma | tion                                   |         |
|----------|----------------------------------------|---------|
| •        | All Brother PT-1508PC printers will be | deleted |
| ~        | DK to delete?                          |         |
|          | <u>Yes</u>                             |         |

Haga clic sobre el botón "Yes". Aparecerá un cuadro de diálogo mostrándole que los controladores de impresora han sido eliminados.

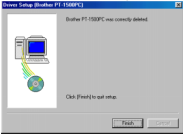

Haga clic sobre el botón "Finish". Si aparece un cuadro de diálogo explicando que el ordenador ha de ser reiniciado, seleccione la opción para reiniciarlo y a continuación haga clic sobre el botón "Finish".

### Para un ordenador Macintosh

Antes de poder imprimir etiquetas con la PT-1500PC, deberá instalarse el software de diseño de etiquetas y el controlador de impresora PT-1500PC. Para diseñar etiquetas que se puedan imprimir con la PT-1500PC, en el CD-ROM incluido hay disponibles dos aplicaciones: P-touch Quick Editor y P-touch Editor Ver. 3.1.

#### Antes de la instalación

Compruebe que la configuración de su sistema satisface los siguientes requisitos.

Ordenador: Macintosh

Sistema operativo: Mac OS 8.6 o posterior

\* Este software solamente es compatible con Mac OS X clásico.

La versión Mac del software es para un Mac con sistema operativo en la versión inglesa. Si se instala el software en un Mac con un sistema operativo en un idioma diferente, el software podrá no instalarse debidamente.

Espacio libre en disco duro: Como mínimo 30 MB

Puede que sean necesarios unos cuantos centenares de megabytes adicionales de espacio libre en el disco duro cuando se impriman etiquetas largas o grandes cantidades de datos.

Espacio libre de memoria requerido: Como mínimo 24 MB Puerto USB Unidad de CD-ROM

### Instalación del P-touch Quick Editor

El software P-touch Quick Editor ofrece un acceso rápido a las funciones más sencillas de diseño de etiquetas y permite una fácil introducción de texto y una impresión de etiquetas instantánea. Instale el software P-touch Quick Editor en un Mac como se describe a continuación.

Con la PT-1500PC y el ordenador apagados, conecte la PT-1500PC al Macintosh utilizando el cable de interfaz USB incluido. Asegúrese de dejar la PT-1500PC apagada.

2 Encienda el Macintosh.

Introduzca el CD-ROM incluido en la unidad de CD-ROM del ordenador. Se abrirá una carpeta que le permitirá ver el contenido del CD-ROM.

|            | P+touch                    | D B        |
|------------|----------------------------|------------|
| A          | 3 ifems, 13.7 MB available |            |
| P-teach Qu | 🛃 🧮                        | ar Ver 3.1 |
|            | Read He                    | 4 >        |
|            |                            | 4 2 8      |

Haga doble clic sobre el icono "P-touch Quick Editor Installer" en la carpeta que aparece. Se iniciará el instalador.

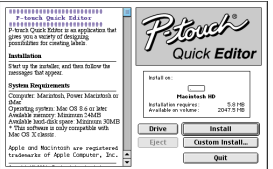

Seleccione el método de instalación. Al hacer clic sobre el botón "Instal" comenzará inmediatamente la instalación de las opciones más básicas. Para comenzar la instalación se necesitan unos 30 MB de espacio libre en el disco duro. Para poder instalar todas las opciones, se necesitan unos 30 MB de espacio libre en el disco duro. Si hay disponible suficiente espacio en el disco duro. Si hay disponible suficiente espacio en el disco duro, haga clic sobre el botón "Instal". Al hacer clic sobre el botón "Custom Install" se visualizará un cuadro de diálogo que le permitirá seleccionar las opciones que quiera instalar.

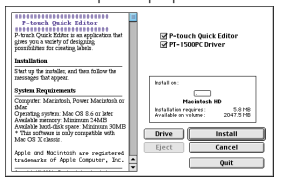

Solamente se instalarán las opciones que tengan una de marca de verificación junto a ellas. Seleccione las opciones que quiera instalar y a continuación haga clic sobre el botón "Install" para iniciar la instalación.

- Para poder imprimir con la PT-1500PC, se deberá seleccionar la instalación de "PT-1500PC Driver".
- 6 Cuando termine la instalación y aparezca el siguiente cuadro de diálogo, haga clic sobre el botón "Quit".

| Installation is done.                                                                     |
|-------------------------------------------------------------------------------------------|
| Click QUIT to leave the installer. Click CONTINUE to<br>perform additional installations. |
| Continue Quit                                                                             |

Cuando aparezca el cuadro de diálogo, preguntándole si quiere reiniciar el ordenador, haga clic sobre el botón "Restart" para reiniciar el ordenador.

| Please restart your Macintosh before<br>using any of the installed items. |         |
|---------------------------------------------------------------------------|---------|
| Quit                                                                      | Restart |

### Instalación del P-touch Editor Ver. 3.1

El software P-touch Editor Ver. 3.1 incluye una variedad de funciones más complejas para imprimir códigos de barras e imágenes, que le permitirán diseñar prácticamente cualquier etiqueta que usted pueda imaginar. Instale el P-touch Editor Ver. 3.1 en un PC como se describe a continuación.

Con la PT-1500PC y el ordenador apagados, conecte la PT-1500PC al Macintosh utilizando el cable de interfaz USB incluido. Asegúrese de dejar la PT-1500PC apagada.

2 Encienda el Macintosh.

Introduzca el CD-ROM incluido en la unidad de CD-ROM del ordenador. Se abrirá una carpeta que le permitirá ver el contenido del CD-ROM.

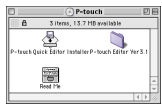

Haga doble clic sobre la carpeta "P-touch Editor Ver3.1" para abrirla.

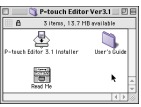

Haga doble clic sobre el icono "P-touch Editor 3.1 Installer" de la carpeta. Se iniciará el instalador.

| P-touch Editor Ver3.1<br>P-buch Editor ver3.1<br>P-buch Editor as a splichton the gree<br>you a watery of designing possibilities for<br>creating labels and risraps.<br>Installation                                                                                                    | Percuel                                                                                                    |
|----------------------------------------------------------------------------------------------------|----------------------------------------------------------------------------------------------------|
| Start up the installer, and then follow the<br>messages that appear.<br>System Requirements                                                                                                    | Installon:                                                                                                    |
| Comparier Macintosh, Power Macintosh of<br>Shar<br>Opentuga system: Mar GO 8 5 or later<br>Available removery Materians: AddS<br>Available back-disk space Ministran IOMB<br>– This orderess is cody comparable with<br>Mar GO A Classic<br>Apple on Micristosh are registered<br>tradesacks of Apple Computer, Inc. | Haritetsi ND           Ustatistis model           Ustatistis model           Ustatistis model           Drive           Install           Eject           Outit |

Seleccione el método de instalación.

Al hacer clic sobre el botón "Install" comenzará inmediatamente la instalación de las opciones más básicas. (Algunas ilustraciones de los clips de arte no se instalarán.)

Para comenzar la instalación se necesitan unos 30 MB de espacio libre en el disco duro. Para poder instalar todas las opciones, se necesitan unos 120 MB de espacio libre en el disco duro. Si hay disponible suficiente espacio en el disco duro, haga clic sobre el botón "Install".

Al hacer clic sobre el botón "Custom Install" se visualizará un cuadro de diálogo que le permitirá seleccionar las opciones que quiera instalar.

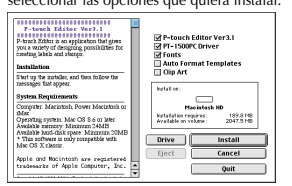

Solamente se instalarán las opciones que tengan una de marca de verificación junto a ellas. Seleccione las opciones que quiera instalar y a continuación haga clic sobre el botón "Install" para iniciar la instalación.

Para poder imprimir con la PT-1500PC, se deberá seleccionar la instalación de "PT-1500PC Driver".

Cuando termine la instalación y aparezca el siguiente cuadro de diálogo, haga clic sobre el botón "Quit".

| Installation is done.                                                                     |
|-------------------------------------------------------------------------------------------|
| Click QUIT to leave the installer. Click CONTINUE to<br>perform additional installations. |
| Continue Quit                                                                             |

Cuando aparezca el cuadro de diálogo, preguntándole si quiere reiniciar el ordenador, haga clic sobre el botón "Restart" para reiniciar el ordenador.

| Please restart your Macintosh before<br>using any of the installed items. |  |  |
|---------------------------------------------------------------------------|--|--|
| Quit Restart                                                              |  |  |

### Selección de la impresora

- Despliegue el menú Apple y seleccione "Chooser" para visualizar la ventana "Chooser".
- En la lista de la izquierda, haga clic sobre el icono "PT-1500PC".

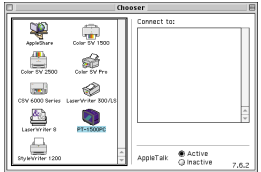

Ocierre la ventana "Chooser" para confirmar su configuración.

### Lectura de la Guía del usuario

La Guía de usurario del P-touch Editor puede leerse introduciendo el CD-ROM en la unidad cada vez que desee consultarla o bien instalándola en el disco duro para tenerla disponible rápidamente en cualquier momento. Dado que la Guía del usuario es un documento HTML, es necesario un navegador para poder leerla.

- Desde el CD-ROM:
  - Haga doble clic sobre "Main.htm" en la carpeta "User's Guide" que hay dentro de la carpeta "P-touch Editor Ver3.1" del CD-ROM.
- Con el botón "Start":
  - Haga doble clic sobre "Main.htm" en la carpeta "User's Guide" que hay dentro de la carpeta "P-touch Editor Ver3.1" instalada en el disco duro.

## Desinstalación del software y controlador de impresora

Para Macintosh

Desinstale el software P-touch Quick Editor, Ptouch Editor Ver3.1 y el controlador de impresora como de describe a continuación.

- Cuando vaya a borrar el controlador de impresora, asegúrese de que la P-touch está apagada y desenchufada.
- Arrastre la siguiente carpeta hasta el icono "Trash":
  - Carpeta P-touch Quick Editor (para el software P-touch Quick Editor)
  - Carpeta P-touch Editor Ver3.1 (para el software P-touch Editor Ver. 3.1)
- En la carpeta "System", abra la tarjeta "Extensions".

Arrastre los siguientes iconos hasta el icono "Trash":

- PT-1500PC y USB PT-1500PC Extension
- En la carpeta "System", abra la tarjeta "Preferences".
- 6 Arrastre los siguientes iconos hasta el icono "Trash":
  - P-touch Quick Editor Prefs, P-touch Editor 3.1 Prefs, y PT-1500PC Prefs

Ahora estarán borrados el software y el controlador de impresora.

### Inicio del software P-touch Editor

### Inicio del P-touch Quick Editor

Cuando instale el P-touch Quick Editor en un PC, podrá elegir si quiere añadir accesos directos al escritorio, al menú de inicio "StartUp" y a la barra de herramientas "Quick Launch".

#### En un ordenador compatible con PC IBM:

- Si se ha añadido un acceso directo al menú de inicio "StartUp":
  - El P-touch Quick Editor se iniciará automáticamente cuando se inicie el ordenador.
- Si se ha añadido un acceso directo al escritorio:
  - Haga doble clic sobre el icono P-touch Quick Editor en el escritorio.
- Si se a añadido un acceso directo a la barra de herramientas "Quick Launch":
  - Haga doble clic sobre el icono P-touch Quick Editor en la barra de herramientas "Quick Launch".
- · Si no se han añadido accesos directos:
  - Haga clic sobre el botón "Start" en la barra de tareas para visualizar el menú de inicio.
  - Ø Seleccione "Programs".
  - 3 Haga clic sobre "P-touch Quick Editor".

Una vez iniciado el P-touch Quick Editor, se visualizará la siguiente ventana.

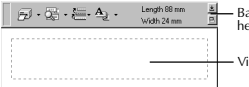

 Barra de herramientas
 Vista de etiqueta

P-touch Quick Editor puede ocultarse o visualizarse haciendo clic sobre su icono en al bandeja de sistema, a la derecha de la barra de tareas.

#### En un ordenador Macintosh:

 Haga doble clic sobre el icono "P-touch Quick Editor" en la carpeta P-touch Quick Editor instalada en el ordenador.

Una vez iniciado el P-touch Quick Editor, se visualizará la siguiente ventana.

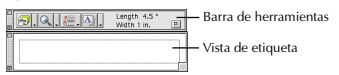

### Inicio del P-touch Editor Ver. 3.1

La aplicación P-touch Editor Ver. 3.1 hace que a cualquiera le resulte fácil diseñar etiquetas complicadas e imprimirlas para casi cualquier necesidad imaginable.

#### En un ordenador compatible con PC IBM:

- Haciendo clic sobre el icono P-touch Editor:
  - Haga doble clic sobre el icono "Ptouch Editor 3.1" en la ventana de grupo P-touch Editor 3.1.

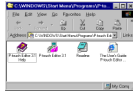

- Con el botón "Start":
  - Haga clic sobre el botón "Start" en la barra de tareas para visualizar el menú de inicio.
  - Seleccione "Programs".
  - 3 Seleccione "P-touch Editor 3.1".
  - Haga clic sobre "P-touch Editor 3.1".

Una vez iniciado el P-touch Editor Ver. 3.1, se visualizará la siguiente ventana.

Para ver más detalles sobre las funciones del P-touch Editor Ver. 3.1, consulte su Guía del usuario, que puede instalarse en el ordenador o bien verse desde el CD-ROM.

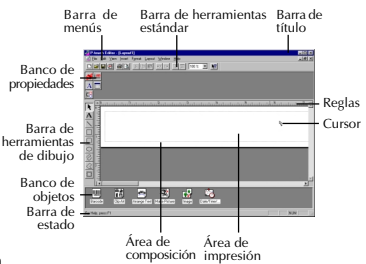

#### En un ordenador Macintosh:

Haga doble clic sobre el icono "P-touch Editor Ver3.1.6" en la carpeta P-touch Editor Ver.3.1 instalada en el ordenador.

Una vez iniciado el P-touch Editor Ver. 3.1, se visualizará la siguiente ventana.

Para más detalles sobre las funciones del Ptouch Editor Ver. 3.1. consulte su Guía del usuario", que puede instalarse en el ordenador o bien verse desde el CD-ROM

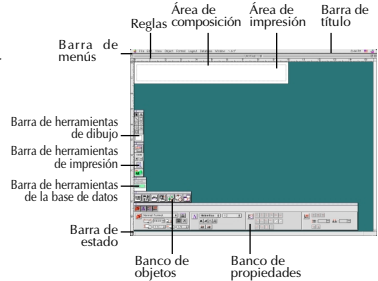

### Utilización del P-touch Quick Editor

El P-touch Quick Editor le permite diseñar una etiqueta sencilla rápida y fácilmente. Además de las varias funciones disponibles mediante los botones de la barra de herramientas, haciendo clic en el botón derecho (Windows) o manteniendo presionada la tecla "Control" y haciendo clic (Macintosh) sobre la vista de etiqueta, se visualiza un menú desplegable que contiene más comandos.

#### Especificación de un tamaño de etiqueta

Antes de introducir texto, se deberá establecer el tamaño de etiqueta. Hav una selección de tamaños de diseño predefinido para una variedad de necesidades.

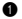

Haga clic sobre la flecha al lado del botón "Properties"

(A) •) para visualizar un menú desplegable.

2 Haga clic sobre [Tape Settings] para visualizar varios ajustes de formato de etiquetas.

| æ.      | ¢              | Vidth Latter              |
|---------|----------------|---------------------------|
| Enviet. | Nomal Format   | 2                         |
| Length  | 222 nm 🚆       | dato Margina Mairana M    |
| Water   | Lefter 8.5x11* | Match With Installed Tope |

Los ajustes de cinta también se pueden visualizar seleccionando [View Properties] y haciendo clic después sobre [Tape Settings] en el menú desplegable, visualizado haciendo clic con el botón derecho (Windows) o manteniendo presionada la tecla "Control" y haciendo clic (Macintosh) en la vista de etiqueta.

B En la lista de formatos, haga clic sobre el formato de etiqueta deseado.

El tamaño del diseño de etiqueta también se puede establecer especificando los ajustes de longitud y anchura o arrastrando los bordes de la vista de etiqueta hasta que el diseño adquiera el tamaño deseado.

### Introducción de texto

El texto entero se puede formatear rápidamente especificando el tipo de letras, tamaño y alineación. También se puede dibuiar un cuadro alrededor del texto.

Haga clic sobre la flecha al lado del botón "Properties"

(A) -) para visualizar un menú desplegable.

2 Haga clic sobre [Text Settings] para visualizar varios ajustes de formato de texto.

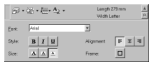

- Los ajustes de texto también se pueden visualizar seleccionando [View Properties], y haciendo clic después sobre [Text Settings] en el menú desplegable, visualizado haciendo clic con el botón derecho (Windows) o manteniendo presionada la tecla "Control" y haciendo clic (Macintosh) en la vista de etiqueta.
- 8 En los aiustes de texto, seleccione los formatos de texto deseados
- 4 Haga clic en la vista de etiqueta, y después ingrese o importe el texto.
  - Al teclear en la vista de etiqueta el texto se mostrará como aparecerá cuando sea impreso. Sin embargo, haciendo clic sobre el botón

"Change View" ( +), el texto se visualizará en el cuadro de texto, ofreciéndole una visión más clara del texto ingresado.

### Importación de texto

El texto que va hava sido ingresado en otra aplicación puede ser importado fácilmente a la etiqueta.

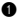

Seleccione el texto deseado en la otra aplicación.

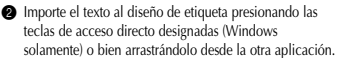

Windows solamente) Para especificar las teclas de acceso directo utilizadas para importar texto, haga clic con el botón derecho en la vista de etiqueta (ocuadro de texto), y después haga clic sobre [Options] en el menú que aparece. En el cuadro de diálogo "Options" que aparece, seleccione las teclas de acceso directo deseadas para importar texto.

### Utilización la lista de historial de texto

Los 10 textos impresos más recientemente se almacenan automáticamente para uso posterior.

- Haga clic sobre el botón "Text History"
  - ( 🚈 ) para visualizar la lista "Text History".

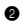

- 2 Haga clic sobre el texto deseado.
  - El texto seleccionado en la lista "Text History" reemplazará todo el texto va introducido en el diseño.

### Adición de un símbolo

Se puede añadir un símbolo al lado izquierdo del texto de la etiqueta desde las diferentes fuentes de símbolos instaladas.

 (Windows) Haga clic con el botón derecho en la vista de etiqueta (o cuadro de texto), seleccione [Symbols] en el menú que aparece, y después haga clic sobre [Insert/ Change]. Aparecerá el cuadro de diálogo "Imput Symbol".

(Macintosh) Mantenga presionada la tecla "Control" y haga clic sobre la vista de etiqueta (o cuadro de texto), seleccione [Symbol font] en el menú que aparece, y después haga clic sobre [Import/Change]. Aparecerá un cuadro de diálogo visualizando símbolos.

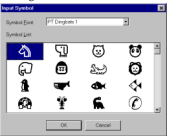

P En la lista de fuentes de símbolos, seleccione la fuente de símbolo deseada.

- 8 En la vista de la lista de símbolos, seleccione el símbolo deseado
- A Haga clic sobre el botón "OK". El símbolo seleccionado se añadirá a la izquierda del texto.
  - Si ya se ha añadido un símbolo al texto, éste será reemplazado por el nuevo símbolo seleccionado.

### Para cambiar el color de fondo

El color de fondo del diseño se puede cambiar según sus preferencias.

 (Windows) Haga clic con el botón derecho sobre la vista de etiqueta (o cuadro de texto), seleccione [Background Color] en el menú que aparece, y después haga clic sobre el color deseado de la lista

(Macintosh) Mantenga presionada la tecla "Control" y haga clic sobre la vista de etiqueta (o cuadro de texto), seleccione [Background Color] en el menú que aparece, y después haga clic sobre el color deseado de la lista.

Para seleccionar un color diferente a los de la lista, seleccione [User Settings] (Windows) o [User Setting] (Macintosh) en el submenú "Background Color", cree el color deseado en el cuadro de diálogo que aparece, y después haga clic sobre el botón "OK".

#### Para ver el texto

Los diseños que sean muy grandes y no entren en la pantalla se pueden desplazar haciendo clic sobre el botón "Arrange" ( E) para ver el lado izquierdo, el centro, y después el derecho del diseño cada vez que se haga clic con el botón.

Si la vista de etiqueta (o cuadro de texto) ha sido movida de la barra de herramientas retornará a ella antes de desplazarse.

#### Para imprimir

Antes de imprimir etiquetas se podrán seleccionar ciertas opciones de impresión.

Haga clic sobre la flecha iunto al botón

"Print" ( 🔁 🔹 ) para visualizar un menú desplegable.

2 (Windows) Haga clic sobre [Print Options]. Aparecerá el cuadro de diálogo.

(Macintosh) Haga clic sobre [Print]. Aparecerá un cuadro de diálogo con las opciones de impresión.

- En el Macintosh, este cuadro de diálogo también puede visualizarse haciendo clic solamente sobre el botón "Print".
- Seleccione los ajustes de impresión deseados.

Cut Marks: Esta opción le permite seleccionar si quiere o no imprimir marcas de corte (:), que indican por dónde cortar la etiqueta para que los márgenes derecho e izquierdo sean iguales.

Mirror Printing: Esta opción le permite imprimir texto en reverso para poder colocarlo en una ventana.

**Copies:** Esta opción le permite introducir el número de copias a imprimir.

(Windows) Haga clic sobre el botón "OK".

(Macintosh) Haga clic sobre [Print]. Se imprimirá el diseño.

(Windows) Para comenzar a imprimir:

- Seleccione los ajustes de impresión deseados.

#### Haga clic sobre el botón "OK".

### Para ocultar/visualizar el P-touch Quick Editor (Windows solamente)

El P-touch Quick Editor se puede ocultar haciendo clic sobre el botón "Hide" ( ). Vuelva a visualizar el P-touch Quick Editor haciendo clic sobre su icono en la bandeja de sistema, a la derecha de la barra de tareas.

### Para salir del P-touch Quick Editor

- (Windows) Haga uno de lo siguiente:
  - Haga clic con el botón derecho sobre el icono del P-touch Quick Editor en la bandeja de sistema, y después haga clic sobre [Exit] en el menú que aparece.
  - Haga clic con el botón derecho sobre la vista de etiqueta (o cuadro de texto), y después haga clic sobre [Exit] en el menú que aparece.

(Macintosh) Haga uno de lo siguiente:

- Haga clic sobre [Quit] en el menú [File].
- Mantenga presionada la tecla "Control" y haga clic sobre la vista de etiqueta (o cuadro de texto), y después haga clic sobre [Quit] en el menú que aparece.

### Impresión de una etiqueta

- Encienda la PT-1500PC y inicie el ordenador.
- Inicie el P-touch Quick Editor o bien el P-touch Editor Ver. 3.1, y asegúrese de que la impresora seleccionada es la PT-1500PC.
- Oliseñe su etiqueta.
- Haga clic sobre el comando [Print] en la aplicación, seleccione los ajustes de impresión deseados, y a continuación haga clic sobre el botón "Print". El indicador de estado de la PT-1500PC parpadeará mientras ésta esté recibiendo datos. Después de imprimirse la etiqueta, presione sobre el botón de corte de la cinta para cortar la etiqueta.
  - Mientras se estén imprimiendo múltiples copias, la PT-1500PC podrá dejar de imprimir durante un rato para dar tiempo a que el cabezal de impresión se enfríe. La impresión se reanudará una vez que el cabezal de impresión se haya enfriado suficientemente.
  - Para avanzar cinta extra, mantenga presionada la tecla de encendido y apagado/ avance durante unos pocos segundos.

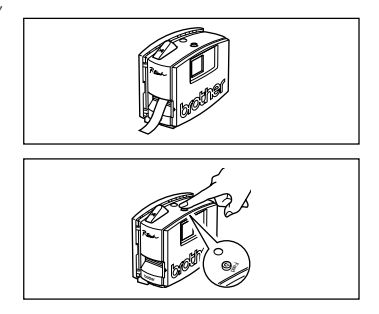

### Para guitar el respaldo de la etiqueta

El separador de cinta suministrado le permite quitar fácilmente el respaldo de las etiquetas impresas en cinta laminada.

- Sujete la cinta con la mano izquierda, con la superficie impresa hacia arriba, y sujete la barra con la mano derecha
- Pase la cinta hasta la mitad a través del agujero estrecho y largo de la barra.
- Gire la barra tres cuartos de vuelta hacia usted, y después aleje la barra de usted como de muestra en la ilustración.

Desprenda el respaldo de la etiqueta.

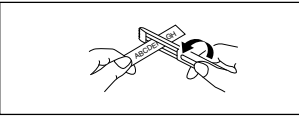

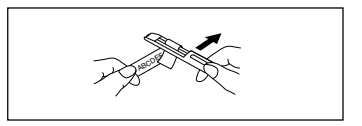

### Para salir del P-touch Quick Editor

#### En un ordenador compatible con PC IBM:

- Desde la aplicación:
  - Haga clic con el botón derecho en la vista de etiqueta (o cuadro de texto), y a continuación haga clic sobre [Exit] en el menú que aparece.
- Desde la barra de tareas:
  - Haga clic con el botón derecho en el icono P-touch Quick Editor en la bandeja de sistema, a la derecha de la barra de tareas, y a continuación haga clic sobre [Exit] en el menú que aparece.

#### En un ordenador Macintosh:

- Desde el menú desplegable:
  - Mientras mantiene presionada la tecla "Control", haga clic sobre la vista de etiqueta (o cuadro de texto), y a continuación haga clic sobre [Quit] en el menú que aparece.
- Desde el menú de la aplicación:
  - Haga clic sobre el menú [File], y a continuación haga clic sobre el comando [Quit].

### Mantenimiento

### Limpieza del cabezal de impresión y rodillo

La aparición de una línea horizontal en blanco a través de la etiqueta impresa indica que el cabezal de impresión y el rodillo están sucios. Limpie el cabezal de impresión y el rodillo de acuerdo con el siguiente procedimiento.

- Apague la PT-1500PC.

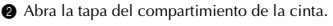

3 Extraiga el casete de cinta si está instalado.

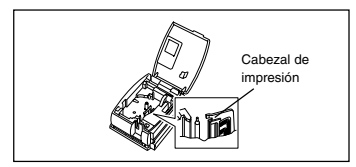

- Utilice un bastoncillo de algodón para frotar suavemente de arriba a abajo a lo largo del cabezal de impresión y rodillo.
- Precaución: Tenga cuidado de no tocar la cuchilla que hay junto al cabezal de impresión y del rodillo cuando los limpie. Además, no intente limpiar el cabezal de impresión inmediatamente después de imprimir porque podrá quemarse.
- Introduzca el casete de cinta y a continuación cierre la tapa del compartimiento de la cinta.
- La limpieza puede hacerse fácilmente empleando el casete de limpieza de cabezales de impresión opcional (TZ-CL4).

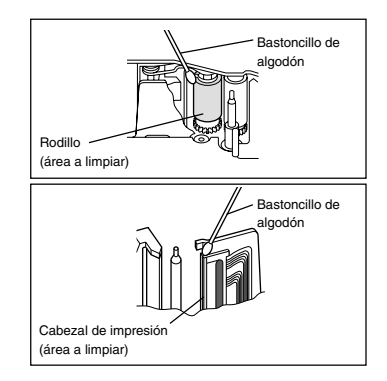

### Localización y solución de problemas

### Seguimiento del estado de la P-touch

Usted puede determinar el estado de la PT-1500PC observando el indicador de estado.

| Indicador de estado                                            | Causa→remedio                                                                                                    |
|----------------------------------------------------------------|----------------------------------------------------------------------------------------------------|
| Se enciende                                                    | La P-touch está funcionando normalmente y está en espera.                                                                                                    |
| Parpadea unas cuantas<br>veces                                 | La P-touch está recibiendo correctamente datos del ordenador.                                                                                                    |
| Parpadea rápidamente                                           | <ul> <li>El casete no está instalado. → Instale un casete.</li> <li>Ha ocurrido un error de transmisión. → Presione la tecla de encendido y apagado/<br/>avance para apagar la PT-1500PC, y después vuelva a encenderla.</li> <li>Se ha presionado el botón de corte de la cinta mientras se imprimía. →<br/>Intente imprimir otra vez.</li> </ul> |
| Parpadea, manteniéndose<br>apagado más tiempo que<br>encendido | <ul> <li>Ha ocurrido un error EEPROM. → Póngase en contacto con el representante de<br/>servicio.</li> </ul>                                                                                                    |
| Parpadea lentamente                                            | • El cabezal de impresión se está enfriando. → Espere hasta que continúe la impresión.                                                                                                    |

### Solución de problemas

Si piensa que la P-touch no está imprimiendo correctamente, pero no puede determinar el problema con el indicador de estado, refiérase a la siguiente lista de posibles problemas y realice las operaciones

| Problema                                                                             | Causa                                                                                                    | Solución                                                                                                    |
|--------------------------------------------------------------------------------------|----------------------------------------------------------------------------------------------------|----------------------------------------------------------------------------------------------------|
| La P-touch no<br>imprime. Se indica<br>un error de<br>impresión.                     | <ul> <li>El cable de interfaz no está<br/>conectado correctamente.</li> <li>El casete de cinta no está<br/>insertado correctamente.</li> <li>La tapa del compartimiento<br/>de la cinta está abierta.</li> </ul> | Compruebe que el cable de interfaz está<br>conectado correctamente, que el casete de<br>cinta está instalado correctamente, y que la<br>tapa del compartimiento de la cinta de cinta<br>está cerrada.                                   |
| Aparece cinta a rayas<br>durante la impresión.                                       | No hay más cinta en el casete<br>de cinta.                                                                                                    | Introduzca un casete de cinta nuevo y después presione<br>la tecla de encendido y apagado/avance o bien apague<br>la P-touch y después enciéndala otra vez.                                                                             |
| El indicador de estado<br>no se enciende ni<br>parpadea.                             | El adaptador de CA no está<br>conectado correctamente.                                                                                                    | Compruebe que el adaptador de CA está conectado<br>correctamente. Si el indicador de estado sigue sin<br>encenderse o parpadear, póngase en contacto con el<br>representante de servicio.                                               |
| Aparece una línea hori-<br>zontal en blanco a lo<br>largo de la etiqueta<br>impresa. | El cabezal de impresión y el<br>rodillo están sucios.                                                                                                    | Limpie el cabezal de impresión y el rodillo de acuerdo<br>con el procedimiento descrito en "Limpieza del<br>cabezal de impresión y rodillo" en la página 19.                                                                            |
| Aparece un error de<br>transmisión de datos<br>en el ordenador.                      | El puerto seleccionado es incorrecto.                                                                                                    | Windows<br>En "Print to the following port" del cuadro de<br>diálogo "Properties" de la impresora, seleccione<br>"PTUSB:" para una conexión USB.*<br>Mac<br>Seleccione en el "Chooser" la PT-1500PC donde<br>esté conectada la P-touch. |

Si hay conectadas dos o más P-touch del mismo modelo a través de sus puertos USB, seleccione "PTUSB" (PT-1500PC-XXXXXXXXX);" (done XXXXXXXX es el número de serie) en lugar de "PTUSB.". El número de serie está escrito por encima del código de barras en la etiqueta plateada colocada en la parte inferior de la P-touch.

### Especificaciones de la máquina

| Alimentación:<br>Tipo de etiqueta: | 120 V CA, 60 Hz (Adaptador de CA modelo AD-60)<br>5 anchuras disponibles:<br>6 mm (1/4")<br>9 mm (3/8")<br>12 mm (1/2")<br>18 mm (3/4")<br>24 mm (1") |
|------------------------------------|----------------------------------------------------------------------------------------------------|
| Cabezal de impresión:              | 112 puntos                                                                                                    |
| Desertes                           | тао ррр                                                                                                    |
| Puerto:                            | USB                                                                                                    |
| Dimensiones:                       | 166 × 66,5 × 137,4 mm (6 1/2" × 2 2/3" × 5 3/8")                                                                                                    |
| Peso:                              | 540 g (18 ozs)                                                                                                    |

### Accesorios

#### • Accesorios de consumo

Adquiera los casetes de cinta en el distribuidor autorizado que le quede más cerca. Brother no puede hacerse responsable de los problemas causados por el empleo de accesorios de consumo no autorizados. Emplee sólo cintas Brother TZ con esta máquina. No emplee cintas que no tengan la marca **TZ**.

| N.° de producto                | Descripción                                                                  | CANT./PAQUETE | PRECIO  |  |
|--------------------------------|------------------------------------------------------------------------------|---------------|---------|--|
| Cintas laminadas de 24 mm (1") |                                                                              |               |         |  |
| TZ-151                         | Caracteres negros sobre cinta transparente                                   | 1             | \$20.99 |  |
| TZ-251                         | Caracteres negros sobre cinta blanca                                         | 1             | \$23.99 |  |
| TZ-451                         | Caracteres negros sobre cinta roja                                           | 1             | \$23.99 |  |
| TZ-651                         | Caracteres negros sobre cinta amarilla                                       | 1             | \$23.99 |  |
| TZ-B51                         | Caracteres negros sobre cinta naranja fluorescente                           | 1             | \$28.99 |  |
| TZ-252                         | Caracteres rojos sobre cinta blanca                                          | 1             | \$23.99 |  |
| TZ-354                         | Caracteres dorados sobre cinta negra                                         | 1             | \$26.99 |  |
| TZ-355                         | Caracteres blancos sobre cinta negra                                         | 1             | \$26.99 |  |
| TZ-S151                        | Caracteres negros industriales (adhesivo fuerte) sobre adhesivo transparente | 1             | \$25.99 |  |
| TZ-S251                        | Caracteres negros industriales (adhesivo fuerte) sobre adhesivo blanco       | 1             | \$25.99 |  |
| Cintas lami                    | nadas de 18 mm (3/4")                                                        |               |         |  |
| TZ-141                         | Caracteres negros sobre cinta transparente                                   | 1             | \$18.99 |  |
| TZ-145                         | Caracteres blancos sobre cinta transparente                                  | 1             | \$20.99 |  |
| TZ-241                         | Caracteres negros sobre cinta blanca                                         | 1             | \$20.99 |  |
| TZ-242                         | Caracteres rojos sobre cinta blanca                                          | 1             | \$20.99 |  |
| TZ-243                         | Caracteres azules sobre cinta blanca                                         | 1             | \$20.99 |  |
| TZ-344                         | Caracteres dorados sobre cinta negra                                         | 1             | \$23.99 |  |
| TZ-345                         | Caracteres blancos sobre cinta negra                                         | 1             | \$23.99 |  |
| TZ-441                         | Caracteres negros sobre cinta roja                                           | 1             | \$20.99 |  |
| TZ-541                         | Caracteres negros sobre cinta azul                                           | 1             | \$20.99 |  |
| TZ-545                         | Caracteres blancos sobre cinta azul                                          | 1             | \$23.99 |  |
| TZ-641                         | Caracteres negros sobre cinta amarilla                                       | 1             | \$20.99 |  |
| TZ-741                         | Caracteres negros sobre cinta verde                                          | 1             | \$20.99 |  |
| TZ-B41                         | Caracteres negros sobre cinta naranja fluorescente                           | 1             | \$24.99 |  |
| TZ-M41                         | Caracteres negros sobre cinta transparente (mate)                            | 1             | \$20.99 |  |
| TZ-S141                        | Caracteres negros industriales (adhesivo fuerte) sobre adhesivo transparente | 1             | \$21.99 |  |
| TZ-S241                        | Caracteres negros industriales (adhesivo fuerte) sobre adhesivo blanco       | 1             | \$21.99 |  |
| TZ-WB41                        | Caracteres negros sobre cinta Bugs Bunny                                     | 1             | \$23.99 |  |
| TZ-WT41                        | Caracteres negros sobre cinta Taz                                            | 1             | \$23.99 |  |
| TZ-WS41                        | Caracteres negros sobre cinta Tweety & Sylverter                             | 1             | \$23.99 |  |
| Cintas lami                    | nadas de 12 mm (1/2")                                                        |               |         |  |
| TZ-131                         | Caracteres negros sobre cinta transparente                                   | 1             | \$16.99 |  |
| TZ-231                         | Caracteres negros sobre cinta blanca                                         | 1             | \$17.99 |  |
| TZ-232                         | Caracteres rojos sobre cinta blanca                                          | 1             | \$17.99 |  |
| TZ-334                         | Caracteres dorados sobre cinta negra                                         | 1             | \$20.99 |  |
| TZ-335                         | Caracteres blancos sobre cinta negra                                         | 1             | \$20.99 |  |
| TZ-631                         | Caracteres negros sobre cinta amarilla                                       | 1             | \$17.99 |  |
| TZ-S131                        | Caracteres negros industriales (adhesivo fuerte) sobre adhesivo transparente | 1             | \$18.99 |  |
| TZ-S231                        | Caracteres negros industriales (adhesivo fuerte) sobre adhesivo blanco       | 1             | \$18.99 |  |
| Cintas lami                    | nadas de 9 mm (3/8")                                                         |               |         |  |
| TZ-121                         | Caracteres negros sobre cinta transparente                                   | 1             | \$14.99 |  |
| TZ-221                         | Caracteres negros sobre cinta blanca                                         | 1             | \$16.99 |  |
| TZ-325                         | Caracteres blancos sobre cinta negra                                         | 1             | \$18.99 |  |
| TZ-421                         | Caracteres negros sobre cinta roja                                           | 1             | \$16.99 |  |
| TZ-S121                        | Caracteres negros industriales (adhesivo fuerte) sobre adhesivo transparente | 1             | \$17.99 |  |
| TZ-S221                        | Caracteres negros industriales (adhesivo fuerte) sobre adhesivo blanco       | 1             | \$17.99 |  |

| Cintas laminadas de 6 mm (1/4") |                                                                              |   |         |
|---------------------------------|------------------------------------------------------------------------------|---|---------|
| TZ-111                          | Caracteres negros sobre cinta transparente                                   | 1 | \$12.99 |
| TZ-211                          | Caracteres negros sobre cinta blanca                                         | 1 | \$14.99 |
| TZ-315                          | Caracteres blancos sobre cinta negra                                         | 1 | \$17.99 |
| TZ-S111                         | Caracteres negros industriales (adhesivo fuerte) sobre adhesivo transparente | 1 | \$15.99 |
| TZ-S211                         | Caracteres negros industriales (adhesivo fuerte) sobre adhesivo blanco       | 1 | \$15.99 |

#### Cintas especiales

| N.° de producto | Descripción                                                | CANT./PAQUETE | PRECIO  |
|-----------------|------------------------------------------------------------|---------------|---------|
| TZ-SE4          | Caracteres negros sobre cinta de seguridad de 18 mm (3/4") | 1             | \$29.99 |
| TZ-FA3          | Caracteres azules sobre cinta de tela de 12 mm (1/2")      | 1             | \$24.99 |

#### Juego de sellos

| N.° de producto | Descripción                               | CANT./PAQUETE | PRECIO  |
|-----------------|-------------------------------------------|---------------|---------|
| SK-LB           | Juego para hacer sellos para negro grande | 1             | \$39.99 |
| SK-MB           | Juego para hacer sellos para negro medio  | 1             | \$37.99 |
| SH-LB           | Estampador adicional para negro grande    | 1             | \$27.99 |
| SH-MB           | Estampador adicional para negro medio     | 1             | \$24.99 |

#### Opciones

| N.° de producto | Descripción                                 | CANT./PAQUETE | PRECIO  |
|-----------------|---------------------------------------------|---------------|---------|
| TZ-CL4          | Casete de limpieza del cabezal de impresión | 1             | \$20.99 |

### INFORMACIÓN PARA CONTACTAR CON BROTHER

### Lugares de los centros de reparación

Si necesita recurrir a un centro de reparación, le rogamos que llame al 1-800-284-HELP (4357)

para localizar el centro de reparación autorizado más cercano a usted.

Nota: Asegúrese de llamar al centro de reparación antes de visitarlo.

Los centros de reparación no ofrecen asistencia sobre el funcionamiento. Consulte "Asistencia sobre el funcionamiento".

### Asistencia sobre el funcionamiento

Para asistencia técnica y sobre el funcionamiento puede llamar al servicio al cliente de Brother: 1-877-4-P-touch (voz), o 1-901-379-1210 (Fax)

### Asistencia en Internet

Para obtener información sobre el producto y descargar los controladores más recientes: <u>http://www.brother.com</u> Para hacer pedidos de accesorios y ciertos productos Brother: <u>http://www.brothermall.com</u>

### Accesorios y suministros

Para hacer pedidos de accesorios o suministros Brother mediante Visa, MasterCard, Discover o American Express puede llamar gratis al 1-888-879-3232, o rellenar el formulario de pedidos que se encuentra

en

la guía del usuario y enviar por fax ambas caras del mismo al 1-800-947-1445

Para hacer pedidos de accesorios por Internet: http://www.brothermall.com

Para hacer pedidos por correo o mediante pago con cheque, rellene el formulario de pedido de accesorios y

envíelo por correo junto con el importe a:

Brother International Corporation

Attn: Consumer Accesory División

P.O. Box 341332

Bartlett, TN 38184-1332

### Sistema de contestación por fax

El servicio al cliente Brother tiene instalado un sistema de contestación por fax de forma que el cliente puede obtener respuestas instantáneas a las preguntas comunes e información sobre productos de todos los productos Brother.

Este servicio está disponible las 24 horas del día, 7 días a la semana. El cliente puede utilizar este sistema para que le sea enviada la información a cualquier facsímil, no solamente el facsímil desde el que usted está llamando.

Llame por favor al 1-800-521-2846 y siga las indicaciones de voz para recibir instrucciones por fax sobre cómo utilizar el sistema y un índice de solicitudes que se pueden hacer por fax.

# brother.

Printed in China LA6423001